# Exchange Administration System

#### **BROKER'S Guide**

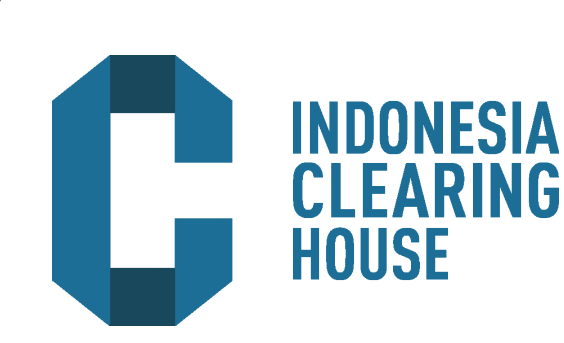

### **Table Of Content**

| Introduction<br>Panduan<br>Log In E.A.S                                                                                                    |  |
|----------------------------------------------------------------------------------------------------|--|
| Homepage E.A.S4                                                                                                    |  |
| Account41. Membuat Akun52. Mengatur Produk73. Mengganti Password84. Mencari Akun95. Membuat User106. Pengaturan User117. Account Group12                                             |  |
| <ol> <li>8. Cara Mengatur Komisi dan Tingkat Bunga pada<br/>"Add Rating"13</li> <li>9. Cara Mengatur Komisi dan Tingkat Bunga pada<br/>"Add Instrument Rating For Brokers"</li></ol> |  |
| Reference Data15                                                                                                    |  |
| Monitor.       16         1. Quote.       16         2. Order.       17         3. Position.       18         4. Risk.       18         5. Trade by Fill.       19                   |  |
| Daily Operation                                                                                                    |  |

| Report                    | 23 |
|---------------------------|----|
| 1. Daily Ledger           | 24 |
| 2. Position History       | 25 |
| 3. Trade History.         |    |
| 4. Daily Settlement       |    |
| 5. Cash Trnsfer History   |    |
| 6. Execution Fee History  |    |
| 7. Execution Fee Detail.  |    |
| 8. Interest Chage History |    |
| 9. Interest Charge Detail |    |
| 10. Margin Call History   |    |
| 11. Fill History          |    |
| 12. Order History.        |    |

## **E.A.S.** untuk sementara hanya dapat diakses melalui VPN

### PANDUAN

| SOPHOS |                      | o ( 🖏     |
|--------|----------------------|-----------|
|        |                      | ( 2) Days |
|        | Login to UserPortuit |           |
|        | Secret Lands on Sec. |           |
|        |                      |           |

Contoh VPN yang digunakan (SOPHOS) dengan IP 203.192.168.22. Masukkan username dan password pada kolom yang ada kemudian enter atau klik logo login.

| CODUCE                                |                                                                                                    | 20          |   |
|---------------------------------------|----------------------------------------------------------------------------------------------------|-------------|---|
| SUPHUS                                |                                                                                                    | A.merice 52 | U |
| river (* Annue Arren (* 17 mage prote | ind ( log-on                                                                                                    |             |   |
|                                       | Welcome to the UserPortal                                                                                                    |             |   |
|                                       | Marines have be an evaluate a fire system, depending on two the advantation fact<br>and good 1 for you                                                                                                    |             |   |
|                                       | traverse preference and an advance of the second and advance of the second advance of the second advance |             |   |
|                                       |                                                                                                    |             |   |

Tampilan homepage setelah melakukan login, software VPN harus diunduh terlebih dahulu.

| Welco | me   Remote Access   HTML5 VPN Portal   Change passwor                                                                                                    | d   Log out |
|-------|----------------------------------------------------------------------------------------------------|-------------|
| SSL   | . VPN                                                                                                    | ,           |
|       | Click here to download a complete installation package including                                                                                                    | Doumland    |
|       | client software, keys and automatic configuration for Windows Vista /<br>7 / 8.                                                                                                    | Downidad    |
|       | client software, keys and automatic configuration for Windows Vista /<br>7 / 8.<br>Click here to download an installation file which updates all keys and<br>configuration on your system, without re-installing the client software<br>(Windows Vista / 7 / 8).                                                                                                    | Download    |
|       | client software, keys and automatic configuration for Windows Vista /<br>7/8.<br>Click here to download an installation file which updates all keys and<br>configuration on your system, without re-installing the client software<br>(Windows Vista / 7 / 8).<br>Click here to download a ZIP archive which contains all necessary<br>files to set up SSL VPN on Linux, MacOG X, DSD or Solaris. | Download    |

Klik menu Remote Access, pilih software yang cocok dengan sistem operasi. Klik download dan kemudian install software.

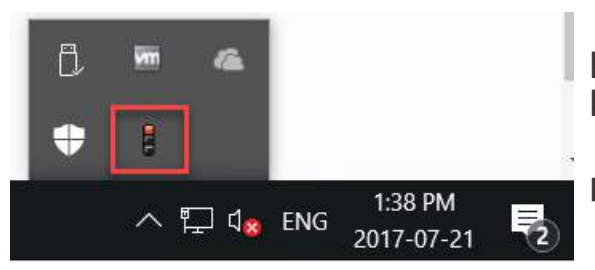

• Setelah berhasil install, klik icon tanda panah pada taskbar, kemudian klik kanan icon traffic light pada taskbar kemudian klik connect.

• Masukkan username dan password yang sama seperti pada saat login pada website

### LOG IN E.A.S.

New Tab × ×  $\rightarrow$ C C 61.14.136.225/BOS

Pada browser internet (Google Chrome, Mozilla, Internet Explorer): 1) Masukkan alamat berikut: 61.14.136.225/BOS

2) Kemudian tekan Enter

| 2915/08/21 11:54(2) |             | - 0gu + 1 |
|---------------------|-------------|-----------|
| TAS Legen           |             |           |
|                     | User Norm.* |           |
|                     |             |           |
|                     | Petaveni *  |           |
|                     | Loge        |           |
|                     |             |           |

- 1. Masukkan ID yang telah anda miliki pada kolom User Name
- 2. Masukkan Password yang telah anda miliki pada kolom Password

### HOME PAGE

#### 4 1 2 Concern Ministerio Material Official Resolution Annose Cate Material Concern 5 2016/49/10 1013138 English 4

- 1. Klik change password untuk merubah password
- 2. Klik Logout untuk keluar dari sistem EAS
- 3. Klik salah satu pilihan bahasa untuk memilih bahasa yang diinginkan
- 4. Klik Compass Administration System , untuk kembali ke Home page
- 5. Klik salah satu menu untuk dapat melihat sub-menu sesuai kebutuhan

### ACCOUNT

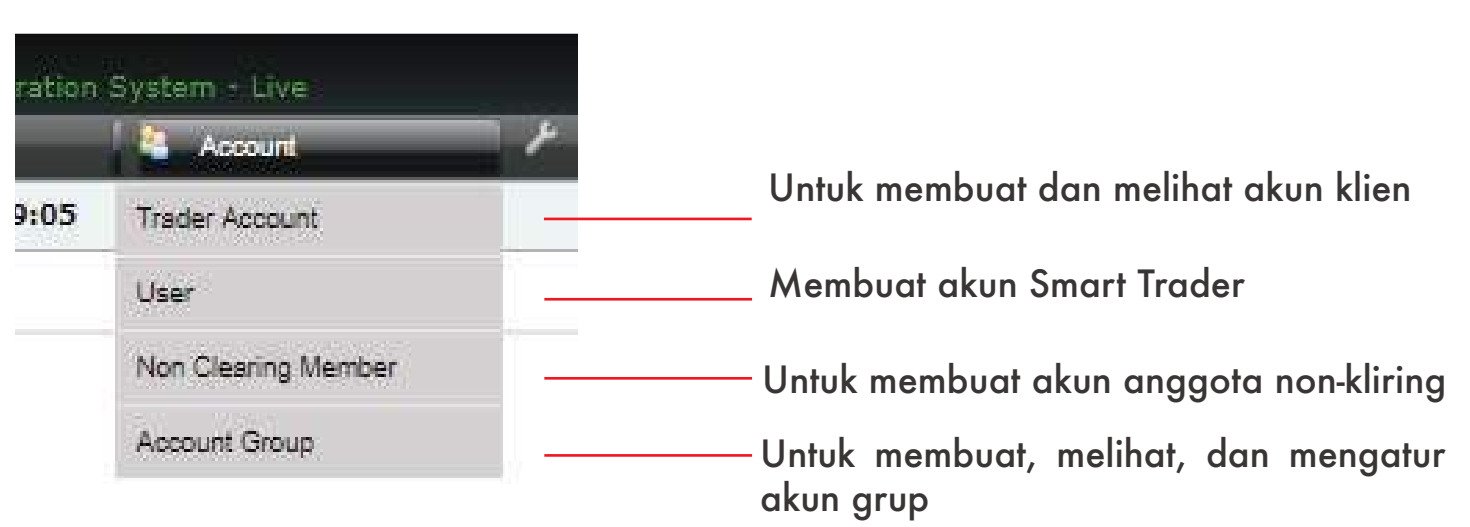

Agar retail client dapat melakukan transaksi pada smart trader. Maka setiap Broker dapat menentukan tingkat margin dan biaya komisi serta tingkat bunga pada client di menu Account group. Untuk memberikan akses trading pada retail client account dapat dilakukan pada menu Account serta di menu User dalam aplikasi smart trader.

### Membuat Akun

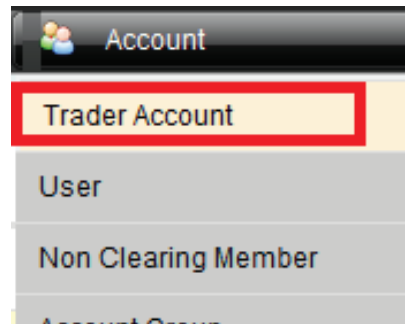

Salah satu peran dari broker adalah membuatkan akun client. Cara membuat akun:

- 1. Pilih menu Account dan klik sub menu Trader Account
- 2. Klik menu create trader account untuk mulai membuat akun seperti pada gambar di bawah

| Acc | ount | Group | þ |
|-----|------|-------|---|
|     |      |       |   |

| corean Allow   | attacke worten | - Live         |          |           |        |               | 0e           | NORMAN, DORM   | ng Namber A  | sensonane) o unger   | familitaiquat   |
|----------------|----------------|----------------|----------|-----------|--------|---------------|--------------|----------------|--------------|----------------------|-----------------|
| Alimetan       | <b>2</b> /6    | W#1            | / Relife | me Gaa    | _      | e Winter      |              | Ban Opermon    | G            | Report               |                 |
| 2018/39/19 14  | 631:56         |                |          |           |        |               |              |                |              |                      | Findleth 412    |
| Trader Acc     | ount           |                |          |           |        |               |              |                |              |                      |                 |
| * Search       |                |                |          |           |        |               |              |                |              |                      |                 |
| Code           | Account Gree   | ep Chosee      | Clear    |           |        |               |              |                |              |                      |                 |
| • [Greate Trad | er Account)    |                |          |           |        |               |              |                |              |                      | Total , {2}     |
| D Crde         | 6mip           | Ugsterry       |          | Colleter  | 1 0    | Infine Status | Enable Lo    | gon th         | alt le Trade | AD:                  | an              |
| 1051 101011    | DIDADIN.VUT    | 100,758,155.36 | 8        | 0.00      | 0      |               | 3            |                | đ            | 🖉 Editi 🔲 Copy:      | ≯ Reiebe        |
| 1212 · 010422  | DEHOR AL       | 132.084.734.96 | 0        | 0,00      | 0      |               | 1            |                | <b>.</b>     | if Edn 🔂 Copy        | × Delata        |
|                |                |                |          |           |        |               |              |                |              |                      |                 |
|                |                |                |          |           |        |               | DEM          | 0864×, (Cleann | ig Member A  | dministrator) Chunge | Password, Logou |
| X warmennes    |                | Account        | / R      | merence E | an     | Wystar        |              | Din Cp         | eration      | C. Reput             | 0.007.0000      |
| 2018/09/191    | 4:31:56        |                |          |           |        |               |              |                |              |                      | English #       |
| S Trader Ac    | count          |                |          |           |        |               |              |                |              |                      |                 |
| • Search       |                |                |          |           |        |               |              |                |              |                      |                 |
| Code           | Account Ge     | Chuose         | Cles     | 6         |        |               |              |                |              |                      |                 |
| + LCroate Tra  | fer booned     |                |          |           |        |               |              |                |              |                      | Total: (4)      |
| G Show Disa    | bled Account   |                |          |           |        |               |              |                |              |                      | 120000000       |
| 0              | Code           | -              | Grou     | 0         | Uquidi | y Cottebera   | Online Statu | s Enable Logo  | n trabe in   | ade Aut              | 500             |
| Home           | FULA04         | 1              |          |           |        |               |              |                |              |                      |                 |
| Passward       |                |                | DEMORIN  | 4X        | nm.    | n.m           | ۲            | w.             |              | and Saver            | A Cantal        |
| Paraword       |                | 3              |          |           |        |               |              |                |              |                      |                 |

- 3. Buat Nama/Kode user name pada menu Name
- 4. Buat password pada menu password
- 5. Masukan ulang password yang telah dibuat pada menu repeat password
- 6. Tekan menu "Save"

| [Create Trader Account]     Show Display Account |        |            |                |   |         |   |               | Total: (4)   |              |              |          |
|--------------------------------------------------|--------|------------|----------------|---|---------|---|---------------|--------------|--------------|--------------|----------|
| 100                                              | Code   | Group      | Liquidity      |   | Lolider | - | Coline Status | Enable Logon | Erable Trade | Acties       | 9        |
| 181                                              | RU401  | DEMORIDAN. | 100,758,155.15 | 0 | 0.03    | 0 |               | B            | ď            | VERIT CODY   | X Dolota |
| 1812                                             | R0402  | DEMOBLIAT  | 162,064,734,55 |   | 0.07    | 0 |               | E.           | d            | VEAT CODY    | × Delete |
| 160                                              | #11403 | DEWORKAL   | 0.00           | 0 | 0.00    | 0 |               | đ            | d.           | V Edit. Copy | X Delete |
| 18(1                                             | 80404  | DEW/BLAI   | 0.00           | 0 | 0.00    | 0 |               | d'           | e .          | SEAT Cary    | × Denta  |

| Limit Profile               | Market Subscription | Change Password | Login History | Attribute |
|-----------------------------|---------------------|-----------------|---------------|-----------|
| + [Add Limit for <b>RUA</b> | 04 ]                |                 |               |           |
| Empty                       |                     |                 |               |           |

| Limit      | Profile Market Subscription | Change Passwo  | ord Login Hist | ory Attribute |             |              |
|------------|-----------------------------|----------------|----------------|---------------|-------------|--------------|
| + [Add Lin | nit for <b>RUA04</b> ]      |                |                |               |             | Total : {1}  |
| Exchange   | Instrument Type             | Max Order Size | Position Limit | Long Limit    | Short Limit | Action       |
| ICDX       | ICDX   AUDUSDDEMO ~         | 200            | 100            | 200           | 200 🖬 Save  | e 🛛 🗮 Cancel |

| + [Add Limit | for <b>RUA04</b> ] |                |                |            |             |               | Total : {6} |
|--------------|--------------------|----------------|----------------|------------|-------------|---------------|-------------|
| Exchange     | Instrument Type    | Max Order Size | Position Limit | Long Limit | Short Limit | Action        |             |
| ICDX         | GBPUSDDEMO         | 200            | 100            | 200        | 200         | 🔮 Edit 🕒 Copy | × Delete    |
| ICDX         | EURUSDDEMO         | 200            | 100            | 200        | 200         | 🕑 Edit 🗋 Copy | × Delete    |
| ICDX         | AUDUSDDEMO         | 200            | 100            | 200        | 200         | 🕑 Edit 📄 Copy | XDelete     |
| ICDX         | NZDUSDDEMO         | 200            | 100            | 200        | 200         | 😢 Edit 🕒 Copy | × Delete    |
| ICDX         | USDCADDEMO         | 200            | 100            | 200        | 200         | 😢 Edit 🗋 Copy | XDelete     |
| ICDX         | USDCHFDEMO         | 200            | 100            | 200        | 200         | V Edit Copy   | XDelete     |

Setelah membuat akun, broker harus mengatur limit yang akan diberikan. Cara mengatur limit:

- 1. Pilih Menu "Limit" dan klik tanda + (Add Limit for ...../Akun)
- 2. Setelah muncul menu untuk menambahkan limit, isi setiap kolom dengan limit yang ditentukan oleh broker untuk akun tersebut.
- 3. Klik menu "Save"
- 4. Setelah ditambahkan, klik menu edit apabila ingin merubah atau
- 5. Klik menu copy untuk menyalin data yang sudah ada
- 6. Klik menu "delete" untuk menghapus data
- 7. Untuk menambahkan produk dan jumlah limit yang bisa ditransaksikan dan bisa mengaktifkan fasilitas cross margining antara produk GBPUSD, EURUSD, AUDUSD dan NZDUSD, maka tam bahkan Instrument type GOFXUSD

### Mengatur Produk

| Limit Profile                                                                                                    | Market Subscription          | Change Password  | Login History | Attribute |
|----------------------------------------------------------------------------------------------------|------------------------------|------------------|---------------|-----------|
| Assign Instrument T<br>Available<br>Agricultural<br>ALL<br>Energy<br>Financial<br>Metal<br>Rubber<br>Suspension<br>TEST<br>Tin | ype Group Subscription For R | UA04<br>Selected |               |           |
| Save                                                                                                    |                              |                  |               |           |
| Limit Profile                                                                                                    | Market Subscription          | Change Password  | Login History | Attribute |

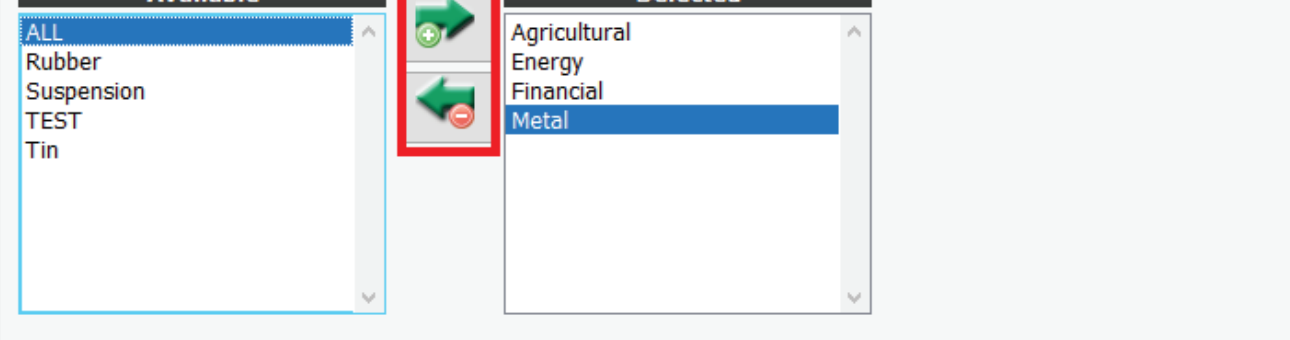

Save

Setelah selesai membuat akun, broker harus mengatur produk yang boleh ditransaksikan oleh akun tersebut dengan cara:

- 1.Klik Akun yang telah dibuat
- 2.Pilih menu Market Subscription
- 3.Pilih produk pada kolom "Available" ke kolom "Selected"

### Mengganti Password

| Limit Profile Market Subscription                                                                                                | Change Password | Login History | Attribute |
|----------------------------------------------------------------------------------------------------|-----------------|---------------|-----------|
| User: RUA04<br>User must change password at next logon Old Password:<br>New Password:<br>Repeat Password<br>Repeat Password Save |                 |               |           |

Broker dapat merubah atau reset password akun trader jika client broker tidak ingat password login smart trader

1.Klik Akun yang ingin dirubah Passwordnya

- 2.Pilih Sub menu "change password"
- 3.Click "Reset"

4. Check list "User must be change at next logon"

5.Masukan password Kata kunci "Password1" pada sub menu Old password

6.Masukan password yang baru pada sub menu New password.

7.Masukan kembali password baru yang sama pada sub menu Repeat passsword sebagai verifi kasi.

8.Klik "Save" untuk menyimpan data.

### Mencari Akun

| 🕹 Tr         | ader Ac                | count        |                 |             |          |          |               |              |   |               |             |
|--------------|------------------------|--------------|-----------------|-------------|----------|----------|---------------|--------------|---|---------------|-------------|
| v Se<br>Code | earch                  | a Account Gr | roup Choose1b v | <b>Clea</b> | ar 1c    |          |               |              |   |               |             |
| + [c         | reate Tra<br>how Disal | der Account] | 2               |             | ( oliate | ral      | Online Status | knablo Logon | 3 | Action        | Total : {4} |
| 1051         | RUA01                  | DEMOBUAX     | 100,758,355.36  | 0           | 0.00     | <b>6</b> |               |              |   | V Edit Copy   | × Delete    |
| 1052         | RUA02                  | DEMOBUAX     | 102,064,734.56  | 0           | 0.00     | 0        | 9             | đ            | ď | 😢 Edit 🚨 Copy | × Delete    |
| 1060         | RUA03                  | DEMOBUAX     | 0.00            | 0           | 0.00     | 0        | 9             | đ            | ď | 🕑 Edit 🗋 Copy | × Delete    |
| 1061         | RUA04                  | DEMOBUAX     | 0.00            | 0           | 0.00     | 0        | 0             | ď            | đ | 🕑 Edit 🛄 Copy | × Delete    |

Menu Trader Account berfungsi untuk mencari akun yang broker diinginkan. Berikut langkah-langkah yang dapat diikuti untuk mencari akun:

- 1. Masukkan kode akun pada menu "Code"
- 2. Pilih account group pada menu "Account Group" dengan klik tanda 🤟
- 3. Centang tanda pada Show Disabled Account untuk mencari akun yang tidak diperbolehkan melakukan transaksi

Catatan:

Apabila filter Account Group tidak diisi, maka semua client dengan kode yang sama (seperti yang diisi pada filter "Code") akan ditampilkan

### Membuat User

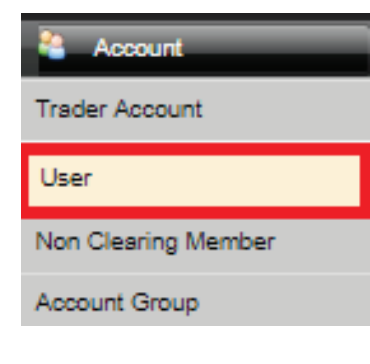

Menu ini berfungsi untuk membuat user atau login smart trader akun. User ini di buat untuk multi login. Login utama ada di menu "Trader Account"

Untuk membuat user lakukan langkah langkah berikut:

- 1. Pilih dan Klik "Create User"
- 2. Masukan nama atau kode untuk login pada bagian "Name"
- 3.Buat password pada menu untuk login tersebut ada menu pass word
- 4. Masukan password yang sama pada menu Repeat password, untuk verifikasi
- 5.Klik "Save" untuk menyimpan data

| + [Create User] |       |               |                          |  |  |
|-----------------|-------|---------------|--------------------------|--|--|
| ID              | Name  | Online Status | Action                   |  |  |
| 1214            | RUA01 | 9             | 🧭 Edit 🐚 Copy 🛛 🗙 Delete |  |  |
| 1215            | RUA02 | Θ             | 🕖 Edit 🕛 Copy 🛛 🗙 Delete |  |  |
| 1224            | RUA03 | 0             | 🧭 Edit 🐚 Copy 🛛 🗙 Delete |  |  |
| 1225            | RUA04 | 0             | 🕖 Edit 🗋 Copy 🛛 🗙 Delete |  |  |

| Privileges Market Subscription Managed Accounts Change Password Login History |
|-------------------------------------------------------------------------------|
|-------------------------------------------------------------------------------|

| + [Crea | ate User]       |       |      |               |      | Total : {5} |
|---------|-----------------|-------|------|---------------|------|-------------|
| ID      |                 |       | Name | Online Status | Ac   | tion        |
|         | Name            | RONNY |      |               |      |             |
|         | Password        | •     |      | 9             | Save | × Cancel    |
|         | Repeat Password | •     |      |               |      |             |

### Pengaturan User

| Privileges Market      | t Subscription Managed Accounts | Change Password Login History |           |             |
|------------------------|---------------------------------|-------------------------------|-----------|-------------|
| + [Add Related Account | for RONNY ]                     |                               |           | Total : {1} |
| Account                | Group                           | Currency                      | Liquidity | Action      |
| RUAD4                  | DEMOBUAX                        | IDR                           | 0.00      | X Delete    |

Setelah user dibuat, user tersebut harus diatur agar dapat bertransaksi. Ikuti beberapa langkah berikut untuk mengatur user baru:

- 1. Pilih dan Klik nama user yang ada di kolom "Name"
- 2. Pilih menu "Privileges" dan centang "Open Position" (agar User dapat membuka posisi baru atau New Order) dan Close Position (agar User dapat melakukan tutup posisi atau likuidasi posisi terbuka) pada kolom "Enable".
- 3. Pilih menu "Market Subscription" dan atur sesuai pengaturan produk pada menu pem buatan trader account.
- 4. Pilih menu "Managed Account" dan klik pada "[Add Related Account for {Nama}]" untuk menentukan akun trader yang dapat dilihat atau ditran saksikan.
- 5. Pilih menu "Change password" dan sesuaikan dengan menu pergantian password untuk membuat akun trader.

### Account Group

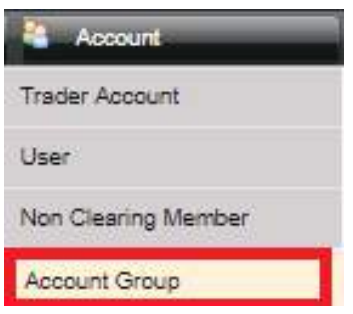

Account group dibuat agar akun dapat melakukan transaksi dengan margin, biaya transaksi dan bunga yang di tentukan oleh Broker.

Untuk membuat Account group ikuti langkah berikut :

- 1.Klik " Create Account Group"
- 2.Tentukan nama group pada kolom Group Name
- 3.Tentukan nilai equity ratio untuk call margin pada kolom "Call Margin Ratio"
- 4.Tentukan nilai kebutuhan margin (kelipatan) berdasarkan margin dari ICH pada kolom "Margin Adjustment Factor"
- 5.Klik "Save" untuk menyimpan data.
- 6.Untuk melakukan perubahan, gunakan tombol "Edit".

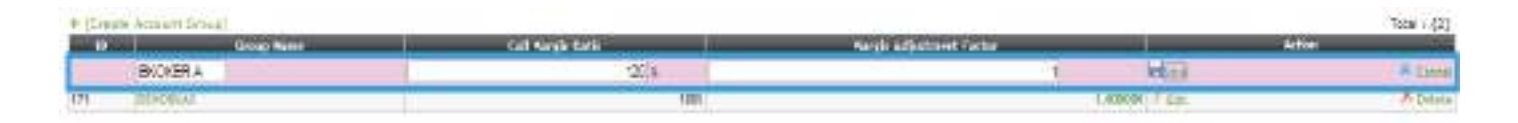

Margin Adjustment Factor adalah fitur baru yang tersedia pada menu Account group di EAS (Exchange Administration System) agar Broker dapat mengatur jumlah margin yang berbeda ke Client mereka dari jumlah margin yang ditetapkan oleh Exchange dalam hal mengelola risiko setiap Client. Fitur baru ini akan melipatgandakan jumlah margin pada semua akun produk di bawah Grup Akun yang sama. Margin Adjustment Factor hanya akan melipatgandakan margin yang digunakan untuk setiap produk, sedangkan biaya komisi dan tingkat bunga tidak akan berubah.

#### Cara Mengatur Komisi dan Tingkat Bunga pada "Add Rating"

| Tarry   |               |         |     |                    |          |       |            |          |             |              |
|---------|---------------|---------|-----|--------------------|----------|-------|------------|----------|-------------|--------------|
| T HELLE | OUT-EROMER AT | Castron | -   | Barges 4.Stationer | The Role | flar  | Long Mound | Retenent | Billion For | Total + (1). |
|         | COX GOLSOM .  | 10      | C 4 |                    |          | 6) (L | 0 0        |          | 3           | When a Caret |

Menu "Add Rating for Broker" berfungsi untuk menentukan biaya transaksi dan interest yang akan dibebankan kepada retail client account di setiap produk kontrak berjangka.

Masukkan dan setup produk instrument GOFXUSD untuk pengelompokan biaya transaksi dan interest pada produk-produk Crossing margining yaitu AUDUSD, GBPUSD, EURUSD dan NZDUSD. Jika biaya transaksi dan biaya Interest nya akan disamakan pada produk instrument GOFX, maka cukup masukan instrument produk GOFXUSD pada kolom instrument.

Langkah langkah untuk setup "Add rating for Broker" adalah sebagai berikut:

- 1. Klik "[Add Rating for {Nama Broker}]" dan cari produk yang akan disetup pada bagian "Instrument Type".
- 2. Masukkan nilai komisi transaksi atau fee (pada kolom "Fee ratio", nilai fee dalam perhitun gan persen (%), dan kolom "Fee" nilai angka biaya transaksi dalam perhitungan fix).
- Masukkan nilai angka untuk perhitungan tingkat bunga pada kolom "Long Interest" (posisi terbuka pada client sebagai pembeli) dan "Short Interest" (posisi terbuka pada client sebagai penjual).
- 4. Pada kolom "Margin Ratio" dan "Margin Adjusment" diberikan nilai " 0 " (karena nilai margin sudah ditetapkan oleh Bursa dan Kliring)
- 5. Klik "Save" untuk menyimpan data.
- 6. Untuk melakukan perubahan, gunakan tombol "Edit"

#### Cara Mengatur Komisi dan Tingkat Bunga pada "Add Instrument Rating for Brokers"

 
 Processing is bounded at the second second

Menu "Add Instrument Rating for Broker" digunakan oleh admin Pialang untuk menentukan komisi transaksi dan bunga yang akan dibebankan kepada akun klien retail untuk setiap produk kontrak berjangka Spot Month atau instrumen produk AUDUSD, GBPUSD, EURUSD dan NZDUSD. Setiap produk tersebut akan dikenakan komisi transaksi dan tingkat bunga yang berbeda-beda.

Langkah-langkah untuk setup "Add rating for Broker" adalah sebagai berikut:

- 1. Klik "[Add Instrument Rating for {Nama Broker}]dan cari produk yang akan diatur pada kolom "Instrument".
- 2. Masukan nilai komisi transaksi atau fee (pada kolom "Fee ratio", nilai fee dalam perhitungan persen (%), dan pada kolom "Fee", nilai angka biaya transaksi dalam perhitungan yang fix).
- 3. Masukan nilai untuk perhitungan Interest rate pada kolom "Long Interest" (posisi terbu ka pada client sebagai pembeli) dan "Short Interest" (posisi terbuka pada client sebagai penjual).
- 4. Kolom "Margin Ratio" dan "Margin Adjustment" diberi nilai " 0 " (karena nilai margin sudah ditetapkan oleh bursa dan kliring)
- 5. Klik "Save" untuk menyimpan data.
- 6. Untuk melakukan perubahan, gunakan tombol "Edit".

#### AKUN Non-Anggota Kliring

| Administrator     Account     Preference Data     Marilio     Daily Operation     Prepart  2018/09/06 17:28:44      Non Clearing Member      Search      code     Account Group DEMOBPFX     Clear      (Dreate Non Clearing Member)                                                                                                    | English 中文  |
|----------------------------------------------------------------------------------------------------|-------------|
| 2019/09/06 17:28:44  Non Clearing Member  Search  CodeAccount Group [DEMOBPFX v]  Clear  (Dreate Non Clearing Member]                                                                                                    | English #3  |
| Non Clearing Member  Search  CodeAccount Group [DEMOBPFX •]   Clear  + [Create Non Clearing Member]  CodeAccount Group [DEMOBPFX •]   CodeAccount Group [DEMOBPFX •]   CodeAccount Group [DEMOBPFX |             |
| Search Code Account Group: DEMOBPEX      Clear      [Create Non Clearing Member]                                                                                                    |             |
| Code Account Group DEMOBPFX  Clear Coreate Non Clearing Member]                                                                                                    |             |
| + [Create Non Clearing Member]                                                                                                    |             |
|                                                                                                    | Total : {1} |
| ID CODE GOUD LIQUOUS COMPLETENCE ACIÓN                                                                                                    |             |
| Nence:                                                                                                    | 1000        |
| Pessenord DEMOBPEX  0.00 0                                                                                                    | × Cancel    |
| Repeat Password                                                                                                    |             |

Dapat digunakan oleh broker ketika ada member diluar kelompok akun yang ingin menumpang kliring pada kelompok akun tersebut

#### **REFERENCE DATA**

#### Reference Data

Instrument Type

Instrument

Currency

Menu "Reference Data" berisi informasi spesifikasi kontrak produk yang diperdagangkan di ICDX. Sub menu "Instrument Type" dan sub menu "Instrument" berisi informasi yang digunakan untuk melihat kode produk, simbol produk, jenis mata uang, tick size, tick value, dan juga melihat besaran delta pada setiap produk serta besaran margin untuk setiap produk (per satu lot).

Sub menu "Currency" berfungsi untuk melihat nilai mata uang pada perdagangan hari sebelumnya (T-1)[

| Ø leatrai            | est Type      |                        |                             |                         |                       |                                |                    |                                                                                                    |                                          |
|----------------------|---------------|------------------------|-----------------------------|-------------------------|-----------------------|--------------------------------|--------------------|----------------------------------------------------------------------------------------------------|------------------------------------------|
| + Search             |               |                        |                             |                         |                       |                                |                    |                                                                                                    |                                          |
| Exchange             | Passes #1 Car | MONT VIEW              | · Generally Paper Strates   | * 0ea 0m                | IR. Y Synder          | A GORVERD                      | Carte              | Cher                                                                                                    |                                          |
|                      |               |                        |                             |                         |                       |                                |                    |                                                                                                    |                                          |
| Carrier.             | CARGO CARGO   | CART OF T              | and the second party of the | training the            | alizza liste          | NOW SHOW                       | OUR DESCRIPTION OF | or been too the best of the second second                                                                                                    | Total (1)                                |
| 341091               | -10011A001304 | NOPrece ID             | NODE P                      | Uture :                 | . 5 E.0000            | 081 E.100000                   | 1,00000            | 100 IO                                                                                                    | 340.000 929-                             |
|                      |               |                        |                             |                         |                       |                                |                    |                                                                                                    |                                          |
| 0 1047160            | ret i         |                        |                             |                         |                       |                                |                    |                                                                                                    |                                          |
|                      | and a         |                        |                             |                         |                       |                                |                    |                                                                                                    |                                          |
| 1 21                 | ALC: NO       | 10000000               | A COLORADO                  |                         | 1.1                   | 10100                          | 36                 |                                                                                                    |                                          |
|                      | Lashara       | a proces + 15          | squences (the Second        | 62 · · · · Da           |                       | Spratter of P                  | a                  | menutiation reason at a con                                                                                                    | #1 <sup>-</sup>                          |
|                      |               |                        |                             |                         |                       |                                |                    |                                                                                                    | Terrer (a)                               |
| 1 4-1-1              | red 1         |                        |                             |                         |                       |                                |                    |                                                                                                    |                                          |
| C. COLUMN            | e (de 5)      | shal Instrument        | See Factodianes             | Manager Street and      | distant title i the   | e has Prove. This size         | FICE VALUE 101     | NATION SHOP TANKS AND ADDRESS OF THE                                                                                                    | ry tolclosed Carony, Outs Tagoeded arter |
| press protector.     | ALRARD .      | BCCOPILIE:             | 2018-00-01                  | 1028.0.79               | 2028.12.29            | <ol> <li>II. IB0001</li> </ol> | 8. 合相              | Tokes.                                                                                                    | 1.515                                    |
| ANT BALL             |               |                        | 4 20 2 10 10                | and the second second   |                       | all of other                   |                    | 1. State 1. State 1. | P.2211                                   |
| 490 1001             | 81,85,94      | (P)uoris.se            | 2246-6                      | 1001-0-25               | 209-025               | 1 6.8000                       | 0.0                | Ann                                                                                                    | 6.8205                                   |
| 400 KCDH<br>400 KCDH | 81.85715.0    | Proprints<br>Recording | 19448-0<br>19448-0          | 1001-0-12<br>1001-12-12 | 203-0-25<br>203-13-25 | 1 6.8000<br>7 8.8000           | 0.0                | Aura<br>Nave                                                                                                    | 6 R210<br>1.8800                         |

#### Currency

|    |      |                   |             | Total : {6} |
|----|------|-------------------|-------------|-------------|
| ID | Code | Name              | Fx Rate     | Action      |
| 4  | CAX  | ICH RATE CADIDR   | 11,497.2500 |             |
| 5  | CHX  | ICH RATE CHFIDR   | 15,472.3180 |             |
| 1  | IDR  | IDR               | 1.0000      |             |
| 6  | JPX  | ICH RATE JPYIDR   | 131.9770    |             |
| 2  | USD  | USD               | 14,840.0000 |             |
| 3  | USX  | Fixed Rate USDIDR | 10,000.0000 |             |

### MONITOR

Aktivitas client account seperti order transaksi perdagangan yang dilakukan dapat dipantau secara real time pada menu "Monitor". Pemantauan aktivitas client account ini dapat dilakukan pada beberapa sub menu di menu Monitor, seperti Order, Position, Risk, dan Trade By Fill

| Monitor       |                                                         |
|---------------|---------------------------------------------------------|
| Quote         | Untuk melihat kuotasi harga                             |
| Order         | Melihat order dan/atau membatal-<br>kan order.          |
| Position      | Untuk melihat harga dan hasil trank-<br>saksi sementara |
| Risk          | Untuk memonitor equity yang berada pada open position   |
| Trade By Fill | Melihat kegiatan transaksi                              |

#### Quote

| 🖾 Quote                    |               |                |              |             |              |              |
|----------------------------|---------------|----------------|--------------|-------------|--------------|--------------|
| <ul> <li>Search</li> </ul> |               |                |              |             |              |              |
| Exchange Choose            | Instrument    | 🛛 😼 Clear 🦉 Re | fresh        |             |              |              |
| Update Interval(Second     | is): (60      |                |              |             |              | Total : {69} |
| Instrument                 | Opening Price | Closing Price  | Session High | Session Low | Total Volume | Update Time  |
| NZDUSD                     | 0.66829       | 0.66828        | 0.66829      | 0.66828     | 20           | 11:25:14     |
| USDCHF                     | 0.95871       | 0.95871        | 0.95871      | 0.95871     | 10           | 11:25:14     |
| USDCAD                     | 1.29094       | 1.29094        | 1.29094      | 1.29094     | 10           | 11:25:14     |
| AUDUSD                     | 0.72923       | 0.72867        | 0.72934      | 0.72817     | 150          | 11:25:14     |
| USDJPY                     | 112.51        | 112.522        | 112.553      | 112.51      | 80           | 11:25:14     |
| EURUSD                     | 1.17827       | 1.17781        | 1.17834      | 1.17766     | 60           | 11:25:14     |
| GBPUSD                     | 1.32681       | 1.32681        | 1.32681      | 1.32681     | 20           | 11:25:14     |

Halaman "Quote" berisi informasi detail mengenai harga pembukaan, penutupan, tertinggi, dan juga terendah dalam 1 sesi transaksi. Halaman "Quote" dapat diakses dengan klik sub menu "Quote" pada menu "Monitor".

Kode instrumen produk (misalnya: GOLDGR) dapat dicari pada bagian "Search" di kolom "Instrument", kemudian ketik klasifikasi instrumen produk yang diinginkan.

#### Order

| Participants       | A fact point a count of                  |              |             |               |            |         |           |                       |                                |             |                       |
|--------------------|------------------------------------------|--------------|-------------|---------------|------------|---------|-----------|-----------------------|--------------------------------|-------------|-----------------------|
| C Deeres           | at an                                    |              |             |               |            |         |           |                       |                                |             |                       |
|                    | bearch                                   |              |             |               |            |         |           |                       |                                |             |                       |
| M                  | Levis                                    | ingen and de | Crenard. P. | -3 rai        |            | -       |           |                       |                                |             |                       |
| Dale M             | star Bloking W1 Tank                     | + A          | 0.000       | (Lines)       |            |         |           | To Claust Of Hadronds |                                |             |                       |
|                    |                                          |              |             |               |            |         |           |                       |                                |             |                       |
| shape be           | 10 1 10 10 10 10 10 10 10 10 10 10 10 10 |              |             |               |            |         |           |                       |                                | Visia Irear | Shank Gray            |
| Dist. Dist.        | International Property in Concession     | COLUMN T     | - Andrewson | Ball          | 100        | Local L | COLUMN ST | an Sta Pour Pakers    | our Design - Designed Resigned | BALL BELLET | and story of          |
| 1414-0201          | April 010111-012-01204                   | 1454         | VIDURY      | (Jata         | 141        |         | 6061      | 10.728                | 0                              | (rites      | Carlos One            |
| 1480291            | dine en de l'huite le lean               | 10211        | 100,077     | Unit          | 1641       | - 10.   | 100.0     | 70.718                | 01                             | 1.194       | A Cantile Online      |
| 1004296            | 2010/05/01 11:01:02 (10:00)              | 10.28        | NUMBER      | Unit.         | 181        | - 10    | 801.      | 0.10706               | 104                            | 1004        | Mr. Canada Tarina     |
| Lafapeter          | Internet and the state                   | (mine)       | (resident   | where,        | 100        | -       | 10        | in Address            |                                | 1000        | Minute Date           |
| 104030             | Seld on \$1,500 House house              | 1004         | LONCAS      | Unit          | 191        | 100     | 101       | 1 18/161              | ex.                            | 194         | M Lamat Scho          |
| 1.04.000           | Designation and the second second        | 1024         | LEDGER      | 14000         | (Neal)     | - 14    | 4.6       | 1.25074               | 164                            | 144         | Alternational         |
| Landing            | 100 A 494 C 11 A 11 B 14 A 494           |              | auto-per    | plints.       | 141        |         | 10        | 0.149.00              | -                              | 1964        | 26 January 1944       |
| Local and          | 2010/08/01 11:44-02 20:08                | 1004         | 40.8        | June 1        | And        | 45.     | 10.1      | 0.158110              | 04                             | 1000        | Russie and            |
| 1444-001           | Denis direct interest of Andre-          | 110204       | LAND-FF     | Units.        | (Lens      | 100     | +000      | d Haven               | 0-                             | 1996        | Straight to be        |
| 10084754           | 2018-0421-F1.F1.J0-78.8PT                | 1428         | 1000048     | UPPE.         | Bul.       | - 10    | - 10      | 0.18074               | 100                            | 1944        | Without States        |
| Langements.        | Included a strength of Paulity           | 1000         | 0.000       |               | . bank     | -       | 100       | - 10/00               | 4.                             | 1.000       | The second states     |
| 1.044561           | STREET STREET                            | 40.00        | 0071,68     | Upris.        | Mat 1      |         | 80        | 1 129/12              | 11                             | 1994        | M Carnel Order        |
| 1104-0101          | mana and a second cause                  | min /        | Summer.     | 1.0718        | 1811       | -       | 100       | 117900                | 84                             | 194         | In Lincold Caler      |
| Laboration in      | And a second of the second second        |              | - minister  | Junit.        | the second | -       | 80        | 0.0448                |                                | 1944        | Witness Gree          |
| -                  | Address 1                                | 1000         | 100.00      | Junes.        | 1011       | -       | 100       | 11000.000             | -                              | 1.000       | - 1000 000            |
| 144446             | Seaded that shape                        | 1624         | 00.00       | Liets.        | bar-       |         | 12.       | 17.916.862            | 40                             | 1988        | Mitalian Date         |
| 149407711          | DEPENDENT FOR COMME                      | Kim.         | 00.017      | UNITE.        | 1000       | +1      | + 1       | 1, sole 2             | 10.                            | 1999        | Plantel Gets          |
| And in case of the | THE ART IS AT THE RUSS.                  | Lines        | CARLINE.    | in the second | -          | 100     | - 10      | 1.755.8               | 100                            |             | and the second second |

Halaman "Order" dapat diakses dengan memilih sub menu "Order" pada menu "Monitor." Halaman ini berisi informasi detail mengenai aktivitas trading client account pada setiap produk. Halaman "Order" juga berfungsi untuk melihat status order secara real time pada interval waktu tertentu.

"Order" dapat dicari berdasarkan beberapa klasifikasi seperti ID, Exchange, Instrument, dll. sesuai dengan kondisi yang diinginkan.

Ikuti langkah berikut untuk cancel/membatalkan order dari EAS:

1. Pilih dan cari order berdasarkan klasifikasi yang diinginkan (ID, Exchange, Instrument, dll.)

- 2. Klik "Refresh" dan lihat data yang ingin dibatalkan/cancel
- 3. Klik "Pull All Orders" untuk membatalkan order yang sudah masuk ke sistem bursa

#### Cara Memasukkan Order ke E.A.S

| 1 Debe     |                                                                                                    |             |              |         |       |       |           |        |      |                        |             |                         |
|------------|----------------------------------------------------------------------------------------------------|-------------|--------------|---------|-------|-------|-----------|--------|------|------------------------|-------------|-------------------------|
| COC. and I | the second second second second second second second second second second second second second second second s |             |              |         |       |       |           |        |      |                        |             | 1                       |
| a Sugar    | + 40                                                                                                    |             |              |         |       |       |           |        |      |                        |             |                         |
|            | . BOR(D).                                                                                                    |             |              |         |       |       |           |        |      |                        |             |                         |
| 40.000     | Tests                                                                                                    |             | Cross. V.    | and a   | 1000  | -     | _         |        | -    | 1                      |             |                         |
| inter the  | and Jorney #1 Lands                                                                                            | er fatteren | T            |         | 999   |       |           |        |      | G                      |             |                         |
|            |                                                                                                    |             |              |         |       |       |           |        |      |                        |             |                         |
| chaim line | welland: W                                                                                                    |             |              | 12.2    |       |       |           |        |      |                        | No. 2-10    | Barris and              |
| Sec. and   | Report of Concession, Name                                                                                     | and a       | THE OWNER OF | 1.44    | -     | 5 - I | 14820     | -      | - 21 | Address and the second | STOCK STOCK | No. of Concession, Name |
| (HOLATE)   | 1000-0001 1-00-0/5/8                                                                                           | (2)         | MAN/C        | 44      | ant - |       | 10.40     |        |      | ) <u>b</u>             | 194         | - Rithing Com           |
| MONTH!     | DISTORNEY WILLIAM                                                                                              | 125         | 100400       | -       |       |       |           |        |      |                        | 100         | M Lariss Grow           |
|            | 1000/01110-014/708                                                                                             | 100         | 8.000        |         |       |       | T         |        | -    | 100                    |             | Manual Care             |
|            | 29900 1016/68                                                                                                  | 121         | 0.000        | Prim    | 1     |       | 3.290     | 0      |      | 100                    | - 100 -     | Hart in dome            |
| witter     | DOWNER AN ADMINIST                                                                                             | 178         | 4,0.00       | 100     |       |       | 5.7       | 22.00  |      | 194                    | - 10        | M Landar Online         |
| 141020-02  | 1204051 10140748                                                                                               | 428         | A.0.ND       | 24      |       |       | The state | Citer  | 244  | 19                     |             | M Jarob Grav            |
| 1104240    | 1214/01/2 12/2012/01/01                                                                                        | 427         | (VED)++      | 122     |       | - 67  |           | -10010 | 127  | 101                    | -104        | Theory down             |
| 119455     | 1202012 (Hol-6/h/#                                                                                             | (D)         | Subscrift.   | -       |       |       | _         |        | -    | - 0                    | 144         | Black of the low        |
| -FRANK!    | 1202031-00140768                                                                                               | 479         | 182.44       |         |       | -     |           |        |      | . 34                   | 100         | E Labour, Other         |
| winand.    | Internet Service Party                                                                                         | 446         | user'        |         |       | •     |           | 1.00   | 1.1  | 14                     |             | - Leven Gran            |
|            | LONG THE REAL PROPERTY.                                                                                        | 440         |              |         |       |       |           |        |      | 141                    | 100         | R Lanut Grow            |
| 110446     | 2012/01/01/01/01/01                                                                                            | 427.        | 200,0,0      | 12/6    | 200   | 18    | - 10      |        | 1.1  | - 81                   | -84         | Winning Area            |
| -          | 2000338-008                                                                                                    | -124        | 10000        | 1000    | 247   | 14    | 71        | 1.4    | 10   |                        |             | Waters (the             |
| 4064711    | 1201021143142048                                                                                               | 428         | 140540       | 1998    | 840   |       | - 30      |        | -    | 5.04                   | 100         | H-lacos three           |
| -Cepre -   | 2010/01/11/02/2018                                                                                             | 144         | VERME        | 196     | 111   | 10    | 1.2       |        | 10   | - 104                  | 144         | - ideost ritrier        |
| 110405     | 1200201 (Hat-6)748                                                                                             | (2) t       | 1083047      | i dente | Sec.  | 14    | 44        | 1.2    | 100  | 2                      | 194         | Minute drose            |
| +-0.000    | 100000011-0-021001950                                                                                          | 184         | 000.0010     | (with   | -     | 1.10  |           | 11.64  | 10   |                        |             | · Parce man             |
| scheld.    | International Page                                                                                             | 1000        | (man)        | 1 date  | 14    | 1.000 | - 11      | 11.004 | 100  |                        | 100         | Mineral lister          |

Pemesanan order oleh Administrator Broker dapat dilakukan melalui sub menu "Order" yang terdapat di menu "Monitor". Berikut beberapa langkah untuk melakukan pemesanan order:

- 1. Klik "Place Order" dan akan muncul halaman "New Order"
- 2. Masukkan Instrument, Kode Akun, Jumlah lot (Quantity), dan harga yang akan dipesan (Price)
- 3. Klik "Buy" jika ingin melakukan order Beli, dan klik "Sell" untuk melakukan peme sanan order Jual.

#### Position

| 🛙 Positio                                                     | n        |            |               |            |          |             |           |                 |                   |        |             |
|---------------------------------------------------------------|----------|------------|---------------|------------|----------|-------------|-----------|-----------------|-------------------|--------|-------------|
| Search                                                        | ı        |            |               |            |          |             |           |                 |                   |        |             |
| Trader Ac                                                     | count    |            | Exchang       | e Choose T | Instrume | nt          |           | 😼 Clear 🖉 Re    | fresh             |        |             |
| Update Interval(Seconds): 60 Position Limit Breached Position |          |            |               |            |          |             |           |                 |                   |        |             |
| > DEMO                                                        | BUAX     |            |               |            |          |             |           |                 |                   |        |             |
| Account                                                       | Currency | Exchange   | Instrument    | Long Price | Long Qty | Short Price | Short Qty | Realized Profit | Unrealized Profit | PâL    | P&L (IDR)   |
| RUA02                                                         | USD      | ICDX       | EURUSDDEMO    |            |          | 1.17780     | -3        | 0.00            | -28.20            | -28.20 | -418,488.00 |
|                                                               | LICD     | ICDX       | GRPUSDDEMO    | 1 32690    | 2        |             |           | 0.00            | -7.20             | -7.20  | -106 848 00 |
| RUAUZ                                                         | 030      | The second | OBI ODDDDDino |            | -        |             |           |                 |                   |        | 100,010.00  |

Halaman Position dapat diakses dengan memilih sub menu Position pada menu Monitor. Halaman ini berisi open position client account yang sudah melakukan transaksi per produk. Selain itu, halaman ini juga menampilkan hasil perhitungan yang didapat client account seperti hasil dari PnL, Fee, Margin, dan Total PnL (dalam USD dan IDR per Produk)

Untuk mencari kode client account dapat menggunakan menu filter yang ada dan ketik klasifikasi yang diinginkan. Hal ini juga berfungsi untuk melihat posisi transaksi secara real time pada interval waktu tertentu, termasuk posisi yang telah melebihi batas yang ditentukan.

#### Risk

| 🖉 Risk                     |                 |                  |                |             |      |               |               |              |
|----------------------------|-----------------|------------------|----------------|-------------|------|---------------|---------------|--------------|
| <ul> <li>Search</li> </ul> |                 |                  |                |             |      |               |               |              |
| Trader Acco                | ount            | 🛛 😼 Clear 🗯      | Refresh        |             |      |               |               |              |
| Update Interva             | al(Seconds): 60 | Warning level 30 | Alert level 10 |             |      |               |               |              |
| Risk                       | Risk Breached   |                  |                |             |      |               |               |              |
| > DEMOB                    | UAX             |                  |                |             |      |               |               |              |
| Account                    | Currency        | SODNLV           | Equity         | PâL         | Fees | Free Margin   | Margin Used   | Margin Ratio |
| RUA02                      | IDR             | 100,587,812.40   | 100,062,476.40 | -525,336.00 | 0.00 | 89,903,902.80 | 10,683,909.60 | 941.49%      |
| RUA01                      | IDR             | 104,210,256.40   | 104,103,408.40 | -106,848.00 | 0.00 | 96,493,456.40 | 7,716,800.00  | 1,350.43%    |
| RUA04                      | IDR             | 25,000,000.00    | 25,000,000.00  | 0.00        | 0.00 | 25,000,000.00 | 0.00          | ∞%           |
| RUA03                      | IDR             | 0.00             | 0.00           | 0.00        | 0.00 | 0.00          | 0.00          | ∞%           |

Halaman Risk dapat diakses dengan memilih sub menu "Risk" pada menu "Monitor".

Halaman Risk berisi catatan keuangan dari client account, seperti kondisi Margin Ratio, Total PnL, Margin, Equity, Total Fee, Beginning Balance (SODNLV) dan total margin yang dibutuhkan. Halaman ini juga berfungsi untuk melihat risiko pada transaksi berjalan secara real time pada interval waktu tertentu, termasuk risiko yang telah melebihi batas yang ditentukan.

### Trade by Fill

| and the second second se |                |                    |                                                                                                    |            |
|----------------------------------------------------------------------------------------------------|----------------|--------------------|----------------------------------------------------------------------------------------------------|------------|
|                                                                                                    | 🖉 🖉 🖉          | the Media          | la Dal-Damin 🙆 Sport                                                                                                    |            |
| 2010/05/07 19:51:11                                                                                                    |                |                    |                                                                                                    | Segler day |
| the feade By Fill                                                                                                    |                |                    |                                                                                                    |            |
| + Search                                                                                                    |                |                    |                                                                                                    |            |
| Onter ID FallaD                                                                                                    | incluse ge     | Divine . Induceret | and the second second se |            |
| ther Inder is                                                                                                    | count Passable | ID COST            | Q Beleest                                                                                                    |            |

Arel:

Halaman "Trade by Fill "dapat diakses dengan memilih sub menu "Trade by Fill" pada menu "Monitor".

Halaman "Trade by Fill" berisi informasi hasil transaksi perdagangan yang terjadi antara Seller dan Buyer. Informasi ini tercatat secara real time di bursa ICDX pada interval waktu tertentu.

Pencarian data yang diinginkan dapat melalui beberapa kolom filter yang ada dan disesuaikan dengan data yang diinginkan.

### DAILY OPERATION

| Daily Operation |                                                |
|-----------------|------------------------------------------------|
| Cash Transfer   | Untuk melakukan penyetoran atau penari-<br>kan |
| Margin Call     | Untuk melihat kekurangan margin tiap<br>akun   |

Sub menu "Cash Transfer" pada menu Daily Operation berfungsi untuk membantu Administrator Broker melakukan penyetoran atau penarikan dana simpanan deposit margin yang dibutuhkan pada Equity client account.

Sub menu "Margin Call" pada menu Daily Operation berfungsi untuk melihat kekurangan margin yang dimiliki oleh akun-akun yang terdaftar pada pialang.

### Cash Transfer

#### 🖪 Cash Transfer

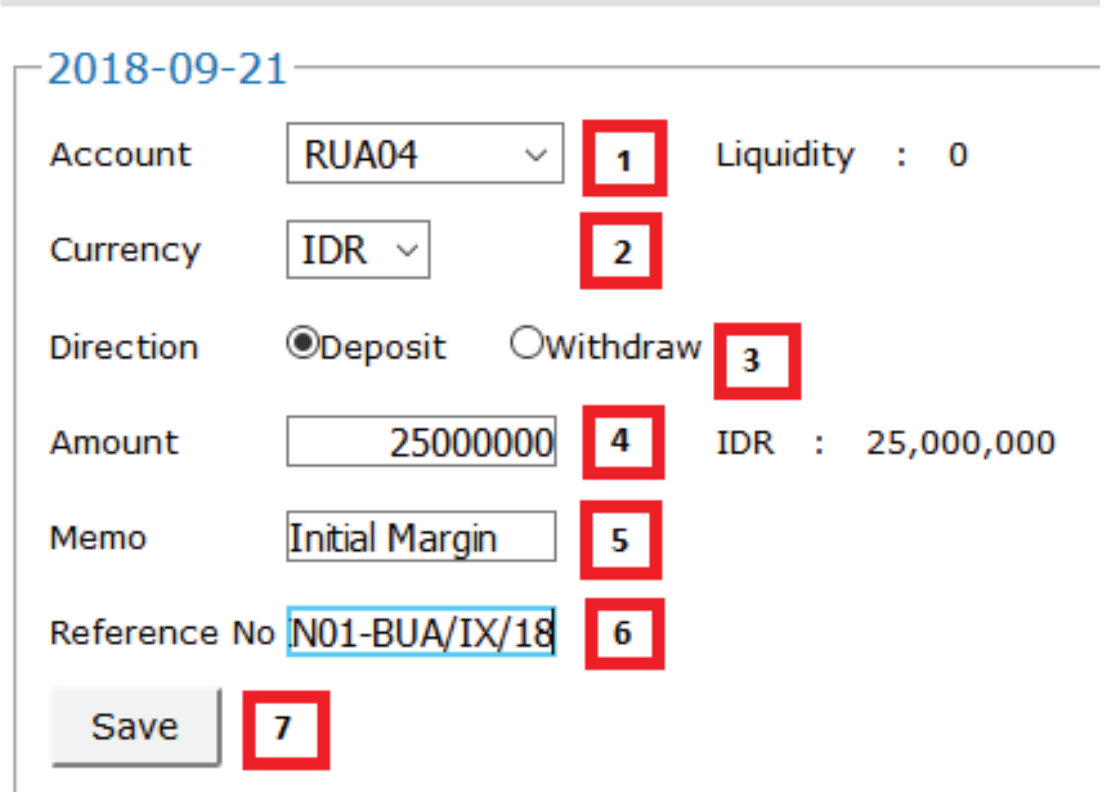

Menu "Cash Transfer" berfungsi untuk input dana masuk (deposit) ataupun penarikan dana (Withdrawal) yang dilakukan klien terhadap broker. Untuk input dana tersebut, pilih menu Daily Operation dan klik menu Cash Transfer. Kemudian ikuti instruksi input data berikut ini:

- 1. Pilih akun yang akan melakukan transaksi
- 2. Pilih mata uang sesuai dana yang disetor atau ditarik
- 3. Pilih jenis transaksi
- 4. Masukkan jumlah dana
- 5. Masukkan catatan atau keterangan pada bagian Memo
- 6. Masukkan nomor referensi (Misalnya: nomor kredit/debit note dll.)
- 7. Klik "Save" untuk menyimpan data

### Margin Call

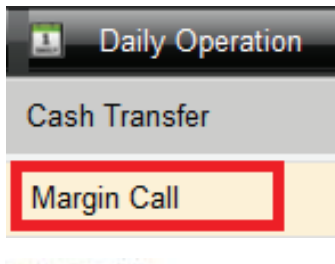

Untuk mengakses menu "Margin Call" dapat dilakukan melalui menu Daily Operation. Halaman Margin Call ini berfungsi untuk mengetahui kondisi keuangan klien yang mengalami defisit (kekurangan margin) berdasarkan mata uang masing-masing.

#### 🖾 Margin Call

|           |          | 10CA : (0)     |
|-----------|----------|----------------|
| Account   | Currency | Amount         |
| RIA12     | 1350     | -600.33        |
| 18, A 82  | CF       | 100,000,000    |
| RLAN .    | 1.150    | -236.29        |
| (K,A3)    | KR .     | 100,000,000    |
| DEHOBLAD; | USD      | -701.85        |
| CENCOLAX  | DII .    | 10,000,000,000 |

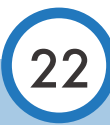

### REPORT

| 🕖 Report                 |                                                                      |
|--------------------------|----------------------------------------------------------------------|
| Daily Ledger             | Laporan kondisi keuangan                                             |
| Position History         | Laporan posisi transaksi                                             |
| Trade History            | Laporan transaksi yang telah selesai                                 |
| Daily Statement          | Laporan rincian transaksi secara menyeluruh                          |
| Cash Transfer History    | Laporan riwayat penyetoran atau penarikan                            |
| Execution Fee History    | Laporan komisi per transaksi (periodik)                              |
| Execution Fee Details    | Laporan komisi per transaksi (harian)                                |
| Interest Charge History  | Laporan jumlah interest yang dibayar (periodik)                      |
| Interest Charge Details  | Laporan jumlah interest yang harus dibayar (harian)                  |
| Margin Call History      | Laporan kekurangan margin yang harus dibayar (periodik)              |
| Settlement Price History | Laporan harga yang ditetapkan di ICH                                 |
| Fill Summary             | Laporan jumlah lot transaksi (periodik)                              |
| Fill History             | Laporan jumlah lot transaksi, fill id, order id, dan waktu transaksi |
| Order History            | Laporan status order                                                 |
|                          |                                                                      |

### Daily Ledger

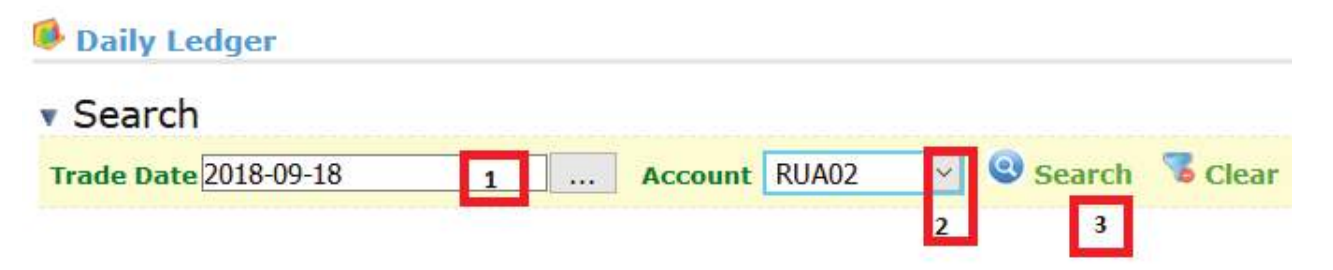

Daily Ledger Report adalah ringkasan laporan harian yang mencerminkan keuangan Broker di ICH dan keuangan klien di Broker.

Laporan ini dapat diakses melalui sub menu "Daily Ledger" pada menu Report. Setelah masuk pada halaman "Daily Ledger", lakukan langkah berikut:

- 1.Pilih tanggal laporan yang akan dicetak/dilihat.
- 2.Pilih akun Broker ataupun klien dengan klik tanda
- 3.Klik "Search" untuk menampilkan laporan.

Tampilan laporan Daily Ledger

|         |             |                |                |               |                    |                    |              |              |                   |                |                 |               | # Export       |
|---------|-------------|----------------|----------------|---------------|--------------------|--------------------|--------------|--------------|-------------------|----------------|-----------------|---------------|----------------|
|         |             |                |                |               |                    | RUARS - De         | Av Letters 3 | Norman .     |                   |                |                 |               |                |
| Account | STATISTICS. | Repair Returns | Care Installer | California II | Interney Presented | False and the Page | address.     | 100111-01100 | Forther Reference | Thread the Re- | TOP IN          | Marght        | 1 mess         |
| FEND.   | 208         | 101,315,010.08 | 8.00           | 0.60          | 8.08               | 8,00               | 6.08         | 0.00         | 105.205.300.00    | 9.00           | 180,080,888.897 | 1.79          | 100.000.000.00 |
| READ.   | UID         | 2.18           | 8.00           | 0.00          | 8.08               | 438                | 1.68         | \$7.58       | 36.11             | 110.00         | 100.41          | -718.44       | 081.13         |
|         | Read (608)  | 98,892,148,54  | 8.80           | 0.08          | 8.80               | 4,192.85           | -4.817.28    | 558.500.08   | 198,388,414,56    | 1.875.808.30   | 101104,734.55   | -0,514.328.38 | VT.140.588.22  |

Note: Laporan yang sudah muncul dapat diexport ke dalam PDF, CSV, dan XLS dengan klik menu Export.

### **Position History**

| Compass Admin | istration System | n - Liva |                      |            |              |            | DE            | MOBPEX, (Clearing M | ember Administrator) Cl | iange Password Logou        |
|---------------|------------------|----------|----------------------|------------|--------------|------------|---------------|---------------------|-------------------------|-----------------------------|
| Administrator |                  | Account  | 📕 Refere             | nce Data   | Monitor      | 🔝 Dai      | V Operation   | C Report            |                         |                             |
| 2018/08/14 17 | :13:45           |          |                      |            |              |            |               |                     |                         | English 中                   |
| Position Hi   | story            |          |                      |            |              |            |               |                     |                         |                             |
| v Search      |                  |          |                      |            |              |            |               |                     |                         |                             |
| Date Range Fr | om 2018-07-23    |          | To 2018-07           | -23        | Exchange     | Choose .   | nstrument Cho | 088                 | Currency Choose         | <ul> <li>Account</li> </ul> |
| DEMOBREX6     | · O search       | Clear    | white and the second | -104       | THE REPORTED |            |               |                     |                         |                             |
| Trade Date    | Account          | Currency | Exchange             | Instrument | Long Qty     | Long Price | Short Qty     | Short Price         | Realized Pitt           | Total : {6} 🕳 Expo          |
| 2018-07-23    | DEMOBPEX6        | USD      | ICDX                 | AUDUSD     | 2            | 0.739000   |               | - description of    | 0.00                    | -14.00                      |
| 2018-07-23    | DEMOBPEX6        | USD      | ICDX.                | EURUSD     |              |            | -3            | 1,169250            | 0.00                    | -4.50                       |
| 2018-07-23    | DEMOBPEX6        | USD      | ICDX                 | GBPUSD     | 1            | 1,324010   |               |                     | 0.00                    | -137.10                     |
| 2018-07-23    | DEMOBPEXE        | USD      | ICDX.                | NZDUSD     |              |            | -1            | 0.678120            | 0.00                    | -3.80                       |
| 2018-07-23    | DEMOBPEX6        | JPK      | ICDX                 | USDJPY     |              |            | -1            | 110.623000          | 0.00                    | -7,570.00                   |
| 2018-07-23    | DEMOBPEX6        | CHX      | ICDX                 | USDCHF     | 3            | 0.993260   |               |                     | 0.00                    | -16.80                      |
|               |                  |          |                      | Total      |              |            | - 5           |                     | 0.00                    | -7.746.20                   |

Position History Report adalah laporan posisi terbuka yang dimiliki oleh broker ataupun klien pada periode tertentu. Ikuti langkah berikut untuk menampilkan laporan:

- 1. Pilih menu Report dan klik sub menu Position History
- 2.Tentukan tanggal awal laporan yang dikehendaki
- 3.Tentukan tanggal akhir laporan yang dikehendaki
- 4. Pilih Exchange (Bisa dilewati apabila hanya 1 exchange untuk 1 akun)
- 5.Pilih produk (Tidak wajib diisi)
- 6.Pilih Currency (Tidak wajib diisi)
- 7.Pilih akun (Dapat memilih akun klien ataupun Broker)
- 8.Klik "Search" untuk menampilkan laporan

#### Tampilan Laporan Position History

| Postion III                                                                                                    | tury          |          |               |                  |                |              |           |               |                |                      |
|----------------------------------------------------------------------------------------------------|---------------|----------|---------------|------------------|----------------|--------------|-----------|---------------|----------------|----------------------|
| . Search                                                                                                    |               |          |               |                  |                |              |           |               |                |                      |
| Date Hange Fre                                                                                                    | ** 2018-08-17 | 19       | 70 2018-09-18 | Each             | compe Choose . | Jestrument O | 10200     | Currence Ches | e Accrest RUAD | 2 - Ø Search         |
|                                                                                                    |               |          |               |                  |                |              |           |               |                | Total : (6) 🚽 Export |
| Trade Thite                                                                                                    | Account!      | Carrency | Eachway       | Traingment       | Long Qity      | Long Price   | Short (by | Shert Price   | Featored #88   | Unreal and TEL       |
| 2818-09-17                                                                                                    | MAR           | 48P      | KD            | CEPESDEEND       | 1              | 1.310010     |           | · · · · ·     | 0.08           | 110,00               |
| 1613-05-17                                                                                                    | REMAIL        | USD      | KED(          | DURKSIDENO.      |                |              | 11        | 6.468649      | 0.08           | 7,25,00              |
| 1818-09-18                                                                                                    | PEMAZ         | USD      | KEH .         | OPPESOREMD.      | 1              | 1.512940     |           |               | 37,50          | 40,20                |
| 1818-05-18                                                                                                    | PEAR          | 650      | KED(          | EVERY DEPARTMENT |                |              | 54        | L168045       | 0.08           | 67.30                |
| 2818-09-13                                                                                                    | FEMIL         | ASD      | ICD)          | GEP CHOEFULD     | 1              | 1.010040     |           |               | 0.08           | 29.20                |
| 1818-09-19                                                                                                    | RIAN          | 000      | KDI           | EURUSIDENC       |                |              | 0.01      | 1.167040      | 0.08           | 15.10                |
| Contraction of the local distance of the local distance of the loc |               |          |               | Deal             |                |              |           |               | 37.50          | 352.10               |

### Trade History

| Compass Adminio                                                                                                    | Compase Administration (Clearing Member Administration) Change Paseskord Logout                                                                                                    |                                                         |                                                                                                    |                                                                                  |                                                                                                    |                                                                                                    |                                                                                                    |                                                                                                   |                                                                              |                                                                                                    |                                                                                                    |
|----------------------------------------------------------------------------------------------------|----------------------------------------------------------------------------------------------------|---------------------------------------------------------|----------------------------------------------------------------------------------------------------|----------------------------------------------------------------------------------|----------------------------------------------------------------------------------------------------|----------------------------------------------------------------------------------------------------|----------------------------------------------------------------------------------------------------|---------------------------------------------------------------------------------------------------|------------------------------------------------------------------------------|----------------------------------------------------------------------------------------------------|----------------------------------------------------------------------------------------------------|
| 🗱 Administrator                                                                                                    | A 🔓                                                                                                    | copunt                                                  | / Referen                                                                                                    | ce Data                                                                          | Monitor )                                                                                                    | 💶 Daily Operation 🛛 🚺                                                                                                    | Report                                                                                                    |                                                                                                   |                                                                              |                                                                                                    | _                                                                                                    |
| 2018/08/15 08:                                                                                                    | 28:11                                                                                                    |                                                         |                                                                                                    |                                                                                  |                                                                                                    |                                                                                                    |                                                                                                    |                                                                                                   |                                                                              |                                                                                                    | English Φ                                                                                                    |
| Trade Histo                                                                                                    | лу                                                                                                    |                                                         |                                                                                                    |                                                                                  |                                                                                                    |                                                                                                    |                                                                                                    |                                                                                                   |                                                                              |                                                                                                    |                                                                                                    |
| • Search                                                                                                    |                                                                                                    |                                                         |                                                                                                    |                                                                                  |                                                                                                    |                                                                                                    |                                                                                                    |                                                                                                   |                                                                              |                                                                                                    |                                                                                                    |
|                                                                                                    |                                                                                                    |                                                         |                                                                                                    |                                                                                  |                                                                                                    |                                                                                                    | and have an over the                                                                                                    | interest and an interest                                                                          |                                                                              |                                                                                                    |                                                                                                    |
| Date Range Fro                                                                                                    | am 2018-07-23                                                                                                    |                                                         | To 2018-07-23                                                                                                    |                                                                                  | Exchange ICDX V                                                                                                    | Instrument Choose.                                                                                                    | Currency G                                                                                                    | Account                                                                                           | BEMOBREX2                                                                    | Search Clear                                                                                                    |                                                                                                    |
| Date Range Fro                                                                                                    | Account                                                                                                    | Currency                                                | To 2010-07-23                                                                                                    | Instrument                                                                       | Exchange ICDX •                                                                                                    | Officet Time                                                                                                    | Open Fill ID                                                                                                    | Offset Fill ID                                                                                    | Open Price                                                                   | Search Clear<br>Total r.                                                                                                    | (7) 🍺 Export                                                                                                    |
| Date Range Fro<br>Trade Date<br>P01850753                                                                                  | Account                                                                                                    | Currency                                                | To 2018-07-23                                                                                                    | Instrument<br>USDJP/                                                             | Open Time                                                                                                    | Offset Time                                                                                                    | Open Fill ID     S221646                                                                                                    | Offset Fill ID                                                                                    | Open Price                                                                   | Offset Price Qty                                                                                                    | (7) <b>i Export</b><br>P&L<br>55.280.00                                                                                                    |
| Date Range From<br>Trade Date<br>2018/07/23<br>2018/07/23                                                                  | Account<br>DEVOEPFX2<br>DEVOEPFX2                                                                                                    | Currency<br>JPX<br>JPX                                  | Exchange<br>ICDX<br>ICDX                                                                                                    | Instrument<br>USDIPY<br>USDIPY                                                   | Open Time :<br>2018-07-20 12-53-25<br>2018-07-20 12-53-25                                                                                                    | Offset Time<br>2018:07-22 09:50:54<br>2018:07-22 09:50:54                                                                                                    | Open Fill ID<br>6221846                                                                                                    | Offset Fill ID<br>6886007<br>688609                                                               | 0pen Price<br>112.305<br>112.305                                             | Search Clear<br>Tobal 1<br>Offset Price Qby<br>110,923 -4<br>111,000 -1                                                                                                    | (7) Export<br>P&L<br>55,280.00<br>12,050.00                                                                                                    |
| Date Range From<br>Trade Date<br>2018-07-23<br>2018-07-23<br>2018-07-23<br>2018-07-33                                      | Account<br>DEVOEPF/2<br>DEVOEPF/2<br>DEVOEPF/2                                                                                                    | Lurrency<br>JPX<br>JPX<br>JP2                           | Exchange<br>ICDX<br>ICDX<br>ICDX                                                                                                    | Instrument<br>USDIPY<br>USDIPY<br>USDIPY                                         | Open Time<br>2018-07-20 12-5525<br>2018-07-20 12-5525<br>2018-07-20 12-5525<br>2018-07-20 12-5525                                                                                                 | Offset Time<br>2019-07-22 09:50:54<br>2019-07-23 09:50:54<br>2019-07-23 09:50:54                                                                                                    | Open Fill ID<br>6221846<br>6221848                                                                                                    | 0ffset Fill ID<br>6886009<br>6886009<br>6886009                                                   | Open Price<br>112.305<br>111.305                                             | Search Clear     Tobal s     Tobal s     110,923 -4     111,000 -1     111,000 -5                                                                                                    | (7) Export<br>P&L<br>55,280.00<br>12,050.00<br>25,050.00                                                                                                    |
| Date Range From<br>Trade Date<br>2016-07-23<br>2018-07-23<br>2018-07-23<br>2018-07-23                                      | Account<br>DEWOEPFX2<br>DEWOEPFX2<br>DEWOEPFX2<br>DEWOEPFX2                                                                                                    | Lurrency<br>JPX<br>JPX<br>JP2<br>USD                    | To 2018-07-23<br>Exchange<br>ICDX<br>ICDX<br>ICDX<br>ICDX                                                                                                    | Linstrument<br>USDIPY<br>USDIPY<br>USDIPY<br>EURUSD                              | Open Time<br>2018-07-20 12:53:25<br>2018-07-20 12:53:25<br>2018-07-20 12:53:25<br>2018-07-20 12:53:24                                                                                             | Offset Time<br>2018-07-22 09-50-54<br>2018-07-22 09-50-54<br>2018-07-23 09-50-54<br>2018-07-23 09-51-00                                                                                             | Open Fill ID<br>5231846<br>5231846<br>5231848<br>5231849<br>5231709                                                                                                    | 0/fiset Fill ID<br>6886007<br>6886009<br>6886009<br>6886105<br>6886115                            | Open Price<br>112.305<br>112.305<br>111.300<br>1.16590                       | Search Clear<br>Total 1<br>0ffact Price Q5y<br>110.923 -4<br>111.000 -5<br>1 17341 5                                                                                                    | (7) Export<br>P&L<br>55,280.00<br>12,050.00<br>25,050.00<br>375,50                                                                                                    |
| Date Range From<br>Trade Date<br>2018-07-23<br>2018-07-23<br>2018-07-23<br>2018-07-23<br>2018-07-23                        | Account<br>DEVOEPFX2<br>DEVOEPFX2<br>DEVOEPFX2<br>DEVOEPFX2<br>DEVOEPFX2<br>DEVOEPFX2                                                                                                    | LUTTENCY<br>JPX<br>JPX<br>JPX<br>JPS<br>USD<br>USD      | To 2018-07-23<br>Exchange<br>ICDX<br>ICDX<br>ICDX<br>ICDX<br>ICDX                                                                                                    | Instrument<br>USDIPY<br>USDIPY<br>USDIPY<br>EURUSD<br>EURUSD                     | Open Time<br>2018-07-20 12:55:25<br>2018-07-20 12:55:25<br>2018-07-20 12:55:25<br>2018-07-20 12:52:24<br>2018-07-20 12:52:24                                                                      | OfficeTime<br>2018/07-22 09:50:54<br>2018/07-22 09:50:54<br>2019/07-22 09:50:54<br>2019/07-22 09:50:54<br>2019/07-22 09:51:00<br>2019/07-22 09:51:00                                                | Open Fill ID<br>6221646<br>6231846<br>6231848<br>6231848<br>6230709                                                                                                    | Offset Fill ID<br>6886007<br>6886009<br>6886009<br>6886115<br>6886117                             | Open Price<br>112.305<br>111.301<br>1.16590                                  | Search         Clear           Offset Price         Qty           110.923         -4           111.000         -1           111.000         -5           1.17341         5           1.17340         5                                                                                                    | (7) Export<br>Pát.<br>55,280.00<br>12,050.00<br>25,050.00<br>375.50<br>305.00                                                                                          |
| Trade Date<br>2018-07-13<br>2018-07-13<br>2018-07-13<br>2018-07-13<br>2018-07-13<br>2018-07-23<br>2018-07-23               | Account<br>DEV/0EPFX2<br>DEV/0EPFX2<br>DEV/0EPFX2<br>DEV/0EPFX2<br>DEV/0EPFX2<br>DEV/0EPFX2                                                                                                    | LPX<br>JPX<br>JPX<br>JPX<br>JP2<br>USD<br>USD<br>CHX    | To 2018-07-23<br>Exchange<br>ICDX<br>ICDX<br>ICDX<br>ICDX<br>ICDX<br>ICDX                                                                                                    | Instrument<br>USDJP/<br>USDJP/<br>USDJP/<br>EURUSD<br>EURUSD<br>USDCHF           | Open Time<br>2018-07-20 12:52:25<br>2018-07-20 12:52:25<br>2018-07-20 12:52:25<br>2018-07-20 12:52:24<br>2018-07-20 12:52:34<br>2018-07-20 12:52:34<br>2018-07-20 12:52:34                        | Offact Time<br>2018-07-22 05:50:54<br>2019-07-22 05:50:54<br>2019-07-22 05:50:54<br>2019-07-23 05:51:00<br>2019-07-23 05:51:00<br>2019-07-23 05:51:00                                               | Open Fill ID     6231846     6231848     6230709     6230709     6200709     6000683                                                                                                    | 0055. Chill ID<br>045607<br>688005<br>688615<br>688615<br>6886115<br>6886117<br>7320755           | Open Price<br>112.305<br>112.205<br>111.501<br>1.16590<br>0.09105            | Contraction Clear Contraction Contraction Contractic Contractic Contract | <ul> <li>(7) Export</li> <li>P&amp;L</li> <li>55,280.00</li> <li>12,050.00</li> <li>25,050.00</li> <li>305.00</li> <li>305.00</li> <li>52,50</li> </ul>                |
| Trade Date<br>2018-07-23<br>2018-07-23<br>2018-07-23<br>2018-07-23<br>2018-07-23<br>2018-07-23<br>2018-07-23<br>2018-07-23 | Account           DEV0EPF(2)           DEV0EPF(2)           DEV0EPF(2)           DEV0EPF(2)           DEV0EPF(2)           DEV0EPF(2)           DEV0EPF(2)           DEV0EPF(2)           DEV0EPF(2)           DEV0EPF(2)           DEV0EPF(2) | штелсу<br>JPX<br>JPX<br>JPX<br>USD<br>USD<br>CHX<br>CHX | Exchange           ICDX           ICDX           ICDX           ICDX           ICDX           ICDX           ICDX           ICDX           ICDX           ICDX           ICDX           ICDX           ICDX           ICDX           ICDX           ICDX | Instrument<br>USDIP/<br>USDIP/<br>USDIP/<br>EURUSD<br>EURUSD<br>USDCHF<br>USDCHF | Open Time<br>2018-07-20 12:55:25<br>2018-07-20 12:55:25<br>2018-07-20 12:55:25<br>2018-07-20 12:55:25<br>2018-07-20 12:25:24<br>2018-07-20 12:25:24<br>2018-07-21 10:10:26<br>2018-07-22 10:10:26 | Offick Time<br>2019 07-22 09:50:54<br>2019 07-22 09:50:54<br>2019 07-22 09:50:54<br>2019 07-22 09:50:50<br>2019 07:22 09:51:00<br>2019 07:22 16:52:26<br>2019 07:22 16:52:26<br>2019 07:22 16:52:26 | Currency C     Corrency C     Corrency C     C | 0055. Chiset Fill ID<br>6486007<br>6886009<br>6886109<br>6886115<br>6686115<br>7320755<br>7320757 | Open Price<br>112.305<br>112.305<br>113.501<br>1.16590<br>0.99105<br>0.99105 | Search         Ctear           Offset Price         Qty           110,923 -4         111,000 -5           111,000 -5         1,17341 5           1,17343 5         0,99000 -5           0,99000 -5         0,99200 -5                                                                                                    | <ul> <li>(7) Expert</li> <li>P&amp;L</li> <li>55,280.00</li> <li>12,050.00</li> <li>25,050.00</li> <li>375.50</li> <li>305.00</li> <li>52,50</li> <li>42,50</li> </ul> |

Trade History Report adalah laporan transaksi yang sudah likuidasi/tutup posisi yang dilakukan oleh klien atau broker pada periode tertentu. Ikuti langkah berikut untuk menampilkan laporan:

1. Pilih menu Report dan klik sub menu Trade History

2.Tentukan tanggal awal laporan yang dikehendaki

3.Tentukan tanggal akhir laporan yang dikehendaki

4. ilih Exchange (Bisa dilewati apabila hanya 1 exchange untuk 1 akun)

5.Pilih produk (Tidak wajib diisi)

Pilih Currency (Tidak wajib diisi)

6.Pilih akun (Dapat memilih akun klien ataupun broker)

7.Klik "Search" untuk menampilkan laporan

#### Tampilan Laporan Trade History

| Company and an entering the |              |                  |                    |                     |             |                      |              | percent of the second second s |          |       |  |
|-----------------------------|--------------|------------------|--------------------|---------------------|-------------|----------------------|--------------|----------------------------------------------------------------------------------------------------|----------|-------|--|
| A ADDRESS                   | Norest       | P Harmond IVN    | No.                | A 19913             | res 🧉       | In the second second |              | _                                                                                                    | _        |       |  |
| 3010/09/21 10:14:01         |              |                  |                    |                     |             |                      |              |                                                                                                    | Trickin. | ti2   |  |
| A Yeade History             |              |                  |                    |                     |             |                      |              |                                                                                                    |          |       |  |
| * Search                    |              |                  |                    |                     |             |                      |              |                                                                                                    |          |       |  |
| Date Range From             | E [44]       | Та: (000-89-18   | - Exchange [       | Ordeta              | Chester.    | - Correct Ox         | Ancenet      |                                                                                                    | © teerc  | -     |  |
|                             |              |                  |                    |                     |             |                      |              | Total : 11                                                                                                    | i in Rag | eett. |  |
| Track Date Access           | Currency Car | Sorger Inframett | Open Firm          | Office Time         | Open FIF ID | Direct Fill (B       | - Open Price | Office Prices                                                                                                    | tra Pe   |       |  |
| 2010-00-10 01002            | UD KDI       | GEROSZOGAO J     | 006-09-17 13 55 10 | 2010-09-11 16-21-22 | 201067      | 2140307              | 1,1000       | TTTD4                                                                                                    | 1 10     | 1.94  |  |

### **Daily Statement**

| Company Adversaria   | International Advantage | 30N001493; (Cearing Hardse: Adviluation |               |                          |  |
|----------------------|-------------------------|-----------------------------------------|---------------|--------------------------|--|
| A Abasanda           | A Association           | 🎢 Frencence Data 👘 Mandar               | M Dol-Orealin | 10 Mar                   |  |
| 3118/09/31 10:18:    | 01                      |                                         |               | DefyLedger               |  |
| B pally statement    |                         |                                         |               | Protein History          |  |
| * Search             |                         |                                         |               | Titole History           |  |
| Trade Date 2018-09-1 | 1 Inter                 | Sant DEWCEUX                            |               | Daily Statevinant 3      |  |
|                      | 2                       | 3 4                                     |               | Cash Transfer Hinlorr    |  |
| Course .             | 1.000                   |                                         |               | East culture Fee History |  |

Daily Stetament Report adalah Laporan kondisi transaksi dan keuangan klien atau Broker secara detail pada waktu tertentu. Untuk mendapatkan laporan ini, lakukan langkah sebagai berikut:

- 1. Pilih menu Report dan klik sub menu Daily Stetement
- 2. Tentukan tanggal laporan yang dikehendaki
- 3. Pilih akun (Dapat memilih akun klien ataupun broker)
- 4. Klik "Search" untuk menampilkan laporan

#### Tampilan Laporan Daily Statement

| Ladquer Sua     | mmary                                                                                                    |                       |                                         |                |                  |                      |                     |           |                   |                        |                |                | * 5120            |
|-----------------|----------------------------------------------------------------------------------------------------|-----------------------|-----------------------------------------|----------------|------------------|----------------------|---------------------|-----------|-------------------|------------------------|----------------|----------------|-------------------|
| -               | Tommer Concerns                                                                                                    | annon .               |                                         |                |                  |                      |                     |           |                   |                        |                |                |                   |
| Contractor      | fepr terror                                                                                                    | Tel: Twofur           | T COMMITTE                              | Denivery N     |                  | Expension The st     | 1 107.1             | mint.     | Conting Rol secon | Investment Places      | Contractory    | Per la monte   | 1.000             |
| 100             | -100 B00 B00 P                                                                                                    | 0.0.0                 | 0 0.00                                  | 1.000          | 0.00             | 8.00                 | 0.00                | 8.30      | 100.000.000.0     | 8. E-05                | 100.008.088.08 | 8.08           | 102.000.000.0     |
| UNE             | 9.8                                                                                                    | 0.0                   | 6.00                                    |                | 0.00             | 4.16                 | 1.48                | 25.96     | 29.7              | F 113,10               | 08.00          | 1119,04        | 391.3             |
| Transition      | +1,41,316.6                                                                                                    | - 0.5                 | 6 6.00                                  |                | 0.60             | 4,193.84             | 94,817,28           | MALLAL OF | 100,188,918.5     | P. CELEVISION          | 100,014,714.18 | -10,124,226,24 | 11,240,004,2      |
| resilies a      | ermaiy                                                                                                    |                       |                                         |                |                  |                      |                     |           |                   |                        |                |                |                   |
| Carrowy         | State of the local division in the local division in the local div | in contrast           |                                         | ing Office     | 1000             | ing line             | Pier and            | Dari Di   | Table Deve        | Shart Prine            | Real load TO   | 1040           | Flood Wet         |
| 1.68            | 1004                                                                                                    | SEVERIER              |                                         | - J.           | i                |                      | 1.11204             | - il-     |                   | 4                      | 1              | 18,80          | -4.3              |
| Val             | 400%                                                                                                    | DIPUSDEN              |                                         |                |                  |                      |                     | - 410     |                   | 1.905                  |                | 0.00           | 10.0              |
|                 |                                                                                                    |                       |                                         |                |                  |                      |                     |           |                   |                        |                |                |                   |
| rill Details    |                                                                                                    |                       |                                         |                |                  |                      |                     |           |                   |                        |                |                |                   |
| 0.00            | 19                                                                                                    | a second              | The last                                |                | COLUMN THE OWNER |                      | Tarend .            | 0.671     |                   | 0.00                   | Centories III  |                | Nic.              |
| USI .           |                                                                                                    |                       | 1210-09-08-94                           | si0:37 (CDX    |                  | 584000Cn3            |                     | 1540402   | 1148002           | 11008                  |                | 1              | 1,31527           |
| 108             |                                                                                                    |                       | D10-09-18 W                             | anar icex      |                  | SHPLEORA.            |                     | Arithma . | 1164/10           | 11004                  |                | 1              | tatas             |
| Hosters! P      | RI. Dunalis                                                                                                    |                       |                                         |                |                  |                      |                     |           |                   |                        |                |                |                   |
| Assessed        | a Lintern                                                                                                    | in the baser          | And other                               | in succession. | Ver The          | Statement in case of | Ward Terrar         | Operation | 19 16             |                        | Wine Office    | the Qh         | - 14              |
| PLACE.          | 100                                                                                                    | 1201                  | UP1008040                               | 219-09-1       | 1261.00          | 304404-10            | 1464047             | 2010/04/2 | 2249728           |                        | 1,110.01       | 5.70M 5        | 71.50             |
| 0.000           |                                                                                                    |                       |                                         |                |                  |                      |                     |           |                   |                        |                | TOEAUE/W/J     | 508.840.00        |
| tona (Color     | 1000000000                                                                                                    |                       |                                         |                |                  |                      |                     |           |                   |                        |                |                |                   |
| 100KA4E2+0      | PRI Decale.                                                                                                    |                       |                                         |                |                  |                      |                     |           |                   |                        |                |                |                   |
| A CONTRACTOR OF | and the second                                                                                                    | and the second second | 5 - 1 - 1 - 1 - 1 - 1 - 1 - 1 - 1 - 1 - |                | -                | Femal Inc.           | STATE OF THE OWNER. | 1.003     | 5 A S             | Contraction Procession | Loon Qiv       | 1.000          | COLUMN TWO IS NOT |
| PEACS           | 1.00                                                                                                    | ALC: N                | 2,0,00                                  | and .          |                  | 2010/06/12 1         | THE REAL PROPERTY.  |           | Law Dr.           | 11070                  |                |                |                   |
| HUAD            | 1.00                                                                                                    | 11TH                  | 120-127                                 | ake.           |                  | 10 10 10 17 1        | 1.81-02 3191084     |           | 1 1000            | 111.44                 |                | 1              | 24.00             |
| Contract in the |                                                                                                    |                       | 012.022                                 | 0.70 T         |                  |                      |                     |           |                   |                        |                |                |                   |

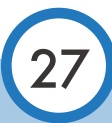

### **Cash Transfer History**

| Compass Administration System - Live | DENOBUAX, (Clearing Member Administrator |               |                 |                         |
|--------------------------------------|------------------------------------------|---------------|-----------------|-------------------------|
| 👷 Administrator 🐴 Account            | 🎢 Reference Data                         | Monitor       | Daily Operation | 👶 Report                |
| 2018/09/21 10:31:37                  |                                          |               |                 | Daily Ledger            |
| Cash Transfer History                |                                          |               |                 | Position History        |
| • Search                             |                                          |               |                 | Trade History           |
| Date Bange From 2018-09-17           | To 2018-09-21                            | Account PUA04 | Clear           | Daily Statement         |
| Date Range From 2010-05 17           | 2                                        |               | 4 5             | Cash Transfer History 1 |

Cash Transfer History Report adalah Laporan riwayat aliran dana yang dilakukan klien terhadap broker ataupun broker kepada lembaga kliring (ICH) pada periode tertentu. Ikuti langkah berikut untuk menampilkan laporan:

Pilih menu Report dan klik sub menu Cash Transfer History

- 1. Tentukan tanggal awal laporan yang dikehendaki
- 2. Tentukan tanggal akhir laporan yang dikehendaki
- 3. Pilih akun (Dapat memilih akun klien ataupun broker)
- 4. Klik "Search" untuk menampilkan laporan

#### Tampilan Laporan Cash Transfer History

| a ICam Transferi |                     |                    |           |              |            |             |           |                  |            |
|------------------|---------------------|--------------------|-----------|--------------|------------|-------------|-----------|------------------|------------|
| Trade Data       | Transat Time        | Account            | Earnerate | Terratio Tor | Areat      | Annual (DR) | Type      | Arm              | Dystratur  |
| 2019/09-21       | 30(9-09-21.00.15-4) | TRENDAL CONTRACTOR | 100       | Deposit      | 35.000,000 | 25.006.000  | Geb loose | · Initial Margin | ODACIE/ADI |
|                  |                     |                    |           |              | Real       | 23.506.800  |           |                  |            |

#### **Execution Fee History**

| Compass Administration System - Live                                                   | DEMOBUAX, (Clearing Member |
|----------------------------------------------------------------------------------------|----------------------------|
| 👷 Administrator 🔹 Account 🧪 Reference Data 🔛 Monitor 🔠 Daily Operation                 | 🙋 Report                   |
| 2018/09/21 10:43:28                                                                    | Daily Ledger               |
| Secution Fee History                                                                   | Position History           |
| s Search                                                                               | Trade History              |
| 2 3<br>Date Range From 2018-09-17 To 2018-09-19                                        | Daily Statement            |
| Exchange Choose. V Instrument Choose V Currency Choose. V Account RUA02 V Search Clear | Cash Transfer History      |
| 4 5 6 7 8                                                                              | Execution Fee History 1    |

Execution Fee History Report adalah laporan riwayat biaya transaksi yang dikenakan terhadap klien oleh broker ataupun broker oleh lembaga kliring (ICH) pada periode tertentu. Ikuti langkah berikut untuk menampilkan laporan:

1. Pilih menu Report dan klik sub menu Execution Fee History

- 2.Tentukan tanggal awal laporan yang dikehendaki
- 3.Tentukan tanggal akhir laporan yang dikehendaki
- 4. Pilih Exchange (Bisa dilewati apabila hanya 1 exchange untuk 1 akun)
- 5. Pilih produk (Tidak wajib diisi)
- 6.Pilih Currency (Tidak wajib diisi)
- 7.Pilih akun (Dapat memilih akun klien ataupun broker)
- 8.Klik "Search" untuk menampilkan laporan

#### **Execution Fee Details**

Execution Fee History Detail adalah Laporan detail biaya transaksi yang dikenakan terhadap klien oleh broker ataupun broker oleh lembaga kliring (ICH) pada waktu tertentu. Ikuti langkah berikut untuk menampilkan laporan:

| Company administrati | tion Seittem - Love | Marcovic Const        |              |                 | DERCEMAX, (Clearing Member |
|----------------------|---------------------|-----------------------|--------------|-----------------|----------------------------|
| Administrator        | Account             | 🎢 Referanca Osta      | E Nordar     | Daily Operation | - Bepore                   |
| 2018/09/21 10:58     | -11                 |                       |              |                 | Daily Ledger               |
| B Faecution Pee      | Detais              |                       |              |                 | Positios History           |
| - Caarda             |                     | -                     |              | -               | Trada Harton               |
| Trate Date United    | 2                   | 3 Instrument          | Type Choses  | 4               | Daily Statement            |
| Currency Chanse      | Account Group Oloc  | HE- ADDININE DEMOBUNO | Search To    | Clear           | Cast Transfer History      |
| L                    | 5                   | •                     | 7 8          |                 | Execution Fee History      |
|                      |                     |                       |              |                 | Execution Fee Dataits 1    |
| 1.Pilih menu         | v Report dan k      | lik sub menu "Exe     | cution Fee D | etail″          |                            |

- 2.Tentukan tanggal laporan yang diinginkan
- 3.Pilih Exchange (Bisa dilewati apabila hanya 1 exchange untuk 1 akun)
- 4. Pilih produk (Tidak wajib diisi)
- 5.Pilih Currency (Tidak wajib diisi)
- 6.Pilih Account Group (Tidak wajib diisi)
- 7.Pilih akun (Dapat memilih akun klien ataupun broker)
- 8.Klik "Search" untuk menampilkan laporan

Tampilan Laporan Execution Fee Details

Total: (1) . Export

Insta Date Accessed Connect Connect Meeting
 Accessed Accessed Connect Meeting
 Accessed Dividing: Rev ratio 8.8, Rev Fee Lat 0.2988, Que 2 lats, Descended/0.10, Connect Meetings
 Table 4.95

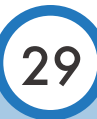

#### Interest Charge History

Interest Charge History Report adalah Laporan riwayat bunga yang dikenakan terhadap posisi terbuka klien oleh broker ataupun broker oleh lembaga kliring (ICH) pada periode tertentu. Setelah memilih menu "Report" dan klik sub menu "Interest Charge History" maka selanjutnya ikuti langkah sebagai berikut:

| Interest Charge History    |               |                 |                   |                 |                   |
|----------------------------|---------------|-----------------|-------------------|-----------------|-------------------|
| • Search                   |               |                 |                   |                 |                   |
| Date Range From 2018-09-17 | To 2018-09-19 | Exchange Choose | Instrument Choose | Currency Choose | Account RUA02 🗸 🎱 |
| Search Clear<br>7          | 1             | 2               | 3                 | 4               | 5                 |

1.Tentukan tanggal awal laporan yang diinginkan

- 2.Tentukan tanggal akhir laporan yang diinginkan
- 3. Pilih Exchange (Bisa dilewati apabila hanya 1 exchange untuk 1 akun)
- 4.Pilih produk (Tidak wajib diisi)
- 5.Pilih Currency (Tidak wajib diisi)
- 6.Pilih akun (Dapat memilih akun klien ataupun broker)
- 7.Klik "Search" untuk menampilkan laporan

#### Tampilan Laporan Interest Charge History

| Looke Date | Accest | Exificity | interaction of the second second second second second second second second second second second second second s | Currency | interies). |
|------------|--------|-----------|----------------------------------------------------------------------------------------------------|----------|------------|
| 2018-89-88 | PRIACE | ND0       | 66P15000M0                                                                                                    | 3050     | -1.56      |
| 2018-81-82 | FUAD   | KDI       | DURUS DOEMO                                                                                                    | luip     | -2.11      |
| 2018-09-19 | POA01  | 4004      | SEPESDEMO                                                                                                    | is p     | 54         |
| 2019-07-17 | PLIAD  | KDI       | CM8001000MO                                                                                                    | AUSD .   | -6.11      |
|            |        |           |                                                                                                    | Teta     |            |

#### Interest Charge Detail

Interest Charge Detail Report adalah laporan bunga yang dikenakan terhadap posisi terbuka klien oleh broker ataupun broker oleh lembaga kliring (ICH) secara terperinci pada waktu atau periode tertentu. Setelah memilih menu Report dan klik sub menu "Interest Charge Detail" maka selanjutnya ikuti langkah sebagai berikut untuk mendapatkan laporannya:

| Interest Charge Details           |              |               |               |              |                           |         |
|-----------------------------------|--------------|---------------|---------------|--------------|---------------------------|---------|
| * Search                          |              |               |               |              |                           |         |
| Date Range From 2016-01-10        | To 2018-19-1 | 9             | -             |              |                           | -       |
| Eschenge Choose, V Instrument Typ | e Choose     | Carrenty Chun | Account Group | Cigese Acces | ant DEMOBURG - Weissensch | 6 Clopr |

- 1.Tentukan tanggal awal laporan yang dikehendaki
- 2.Tentukan tanggal akhir laporan yang dikehendaki
- 3. Pilih Exchange (Bisa dilewati apabila hanya 1 exchange untuk 1 akun)
- 4. Pilih produk/Intrument Type (Tidak wajib diisi)
- 5.Pilih Currency (Tidak wajib diisi)
- 6.Pilih Account Group (Tidak wajib diisi)
- 7.Pilih akun (Dapat memilih akun klien ataupun broker)
- 8.Klik "Search" untuk menampilkan laporan

#### Tampilan Laporan Interest Charge Detail

| Trade Bate | Account   | Currency | Noount   |
|------------|-----------|----------|----------|
| 2288-81-15 | DEMORIAN  | 1010     | -5.80    |
| 2318-09-01 | DEMORIAN  | MILE .   | -6.30    |
| 200-09-01  | DOVIDBUAN | ULD      | -3.00    |
| 2018-01-10 | DOVODUAN  | 010      | -2.10    |
|            |           | Te       | dC.IC- h |

#### Margin Call History

Margin Call History Report adalah laporan riwayat kekurangan dana klien ataupun broker dan harus memenuhi kewajibannya untuk menambah dana pada periode tertentu. Setelah memilih menu Report dan klik sub menu "Margin Call History" maka selanjutnya ikuti langkah sebagai berikut untuk mendapatkan laporannya:

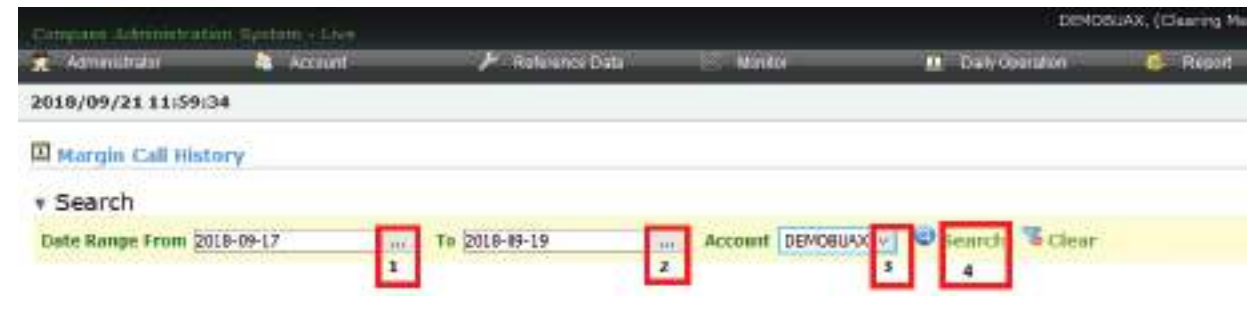

- 1.Tentukan tanggal awal laporan yang dikehendaki
- 2.Tentukan tanggal akhir laporan yang dikehendaki
- 3.Pilih akun (Dapat memilih akun klien ataupun broker)
- 4.Klik "Search" untuk menampilkan laporan

#### Tampilan Laporan Margin Call History

| Kode faite | Account      | Lateracy | Annex          |
|------------|--------------|----------|----------------|
| 2019-09-19 | (D processo) | paria .  | 479.53         |
| 2018/0-49  | III CARLEGAD | 20       | +1.408.940.099 |
| 2013-01-40 | TTEAN/REAG   | MER      | 416.65         |
| 2018-01-10 | C DIVIDIAN   | C* .     | 18,404,040,080 |
| 2018.0% Tr | 10 BILL BOOL | 2812     | # 56, P        |
| 2018/01/07 | TILL TAME    | 0        | 10,000,000,000 |

#### Settlement Price History

Settlement Price History Report adalah Laporan riwayat harga penyelesaian yang ditetapkan oleh ICDX dan ICH untuk menghitung proyeksi keuntungan maupun kerugian terhadap posisi terbuka yang dimiliki oleh klien ataupun broker pada waktu atau periode tertentu. Setelah Memilih menu Report dan klik sub menu "Settlement Price History" maka selanjutnya ikuti sebagai berikut untuk mendapatkan laporannya:

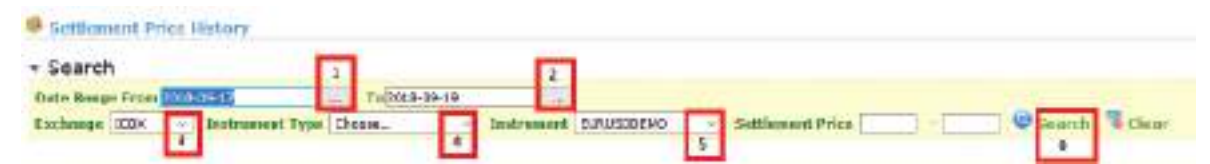

- 1.Tentukan tanggal awal laporan yang diinginkan
- 2.Tentukan tanggal akhir laporan yang diinginkan
- 3.Pilih Exchange
- 4.Pilih Instrument Type (Tidak harus diisi)
- 5.Pilih kontrak/produk (Bila tidak diisi, maka semua produk akan muncul)
- 6.Klik "Search" untuk menampilkan laporan.

#### Tampilan Laporan Settlement Price History

| todats with mild the | Total : (2) 🐞 Report |                                                                                                    |                 |                |
|----------------------|----------------------|----------------------------------------------------------------------------------------------------|-----------------|----------------|
| Lochtrage            | initiana             | and an other statements of the later of the later of the | Internet Little | Million Street |
| 100.                 | INVESTIGANO          | 1283-45-19                                                                                                    | 1.08000         | 1.15790        |
| 1009                 | 0.0005000200         | 121.0°W                                                                                                    | 1.0000          | 1.6240         |
| 8700                 | T REPORTED AND       | MAR HILT                                                                                                    | 1,0000          | 1.14870        |

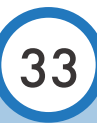

#### Fill Summary

Fill Summary Report adalah laporan ringkasan data transaksi yang telah terjadi di bursa (ICDX) dan dikliringkan ke lembaga kliring (ICH) oleh klien dari broker yang bersangkutan pada waktu atau periode tertentu. Setelah memilih menu Report dan klik sub menu "Fill Summary", ikuti langkah berikut untuk mendapatkan laporannya:

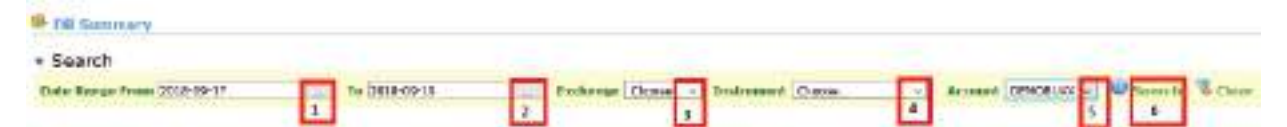

- 1.Tentukan tanggal awal laporan yang diinginkan
- 2.Tentukan tanggal akhir laporan yang diinginkan
- 3. Pilih Exchange berdasarkan asal produk tersebut dikeluarkan,
- 4. Pilih Instrument/Produk (Tidak harus diisi)
- 5. Pilih Account (Bisa Account klien ataupun Broker)
- 6.Klik "Search" untuk menampilkan laporan.

#### Tampilan Laporan Fill Summary

| Location U | Track Data: | Account | Carrowry | Entergy | induces it  | Price   | - Bey | 54 |
|------------|-------------|---------|----------|---------|-------------|---------|-------|----|
| 115848     | 2018-09-19  | RUAJO   | USD      | (CDC    | GEPLISSEEVO | 1,21/75 |       | -  |
| 115068     | 2018-09-18  | RAMAD   | USD      | )CDC    | GERUSOBEMO  | 1,3152  | 1     |    |
| tuitai?    | 2018-09-17  | RUAR    | (121)    | 8.04    | GBPLISOBEAC | 1.11000 | 3     |    |

Total: (3) # Export

#### Fill History

Fill History Report adalah laporan riwayat data transaksi yang telah terjadi di bursa (ICDX) dan dikliringkan ke lembaga kliring (ICH) oleh klien dari broker yang bersangkutan pada waktu atau periode tertentu. Setelah memilih menu Report dan klik sub menu "Fill History", maka selanjutnya ikuti langkah berikut untuk mendapatkan laporannya:

🗵 Fill History

| • Search                   |             |                       |        | 2       |        |
|----------------------------|-------------|-----------------------|--------|---------|--------|
| Date Range From 2018-09-17 | T           | o 2018-09-19          |        |         |        |
| Order ID 3 Exc             | hange Choos | e <mark>4 Inst</mark> | rument | Choose  | $\sim$ |
| Trader Account DEMOBUA     | e 📃         | Q                     | Search | 🔏 Clear | 5      |
| б                          |             | 7                     | 8      |         |        |

1.Tentukan tanggal awal laporan yang dikehendaki

2.Tentukan tanggal akhir laporan yang dikehendaki

3.1si Order ID transaksi (Apabila ingat order ID, tidak harus diisi)

4. Pilih Exchange berdasarkan asal produk tersebut dikeluarkan.

5.Pilih Instrument/Produk (Tidak harus diisi)

6.Pilih Trader Account (Bisa Account klien ataupun Broker)

7.Isi rentang harga yang dikehendaki

8.Klik "search" untuk menampilkan laporan.

#### Tampilan Laporan Fill History

Total : (3) - Export

| Execution II | Track Date | Account | Summery . | Casteries | - Minament       | the state | 541 | - Price | -0+6+ 10* | 10.0     | Transact Time       |
|--------------|------------|---------|-----------|-----------|------------------|-----------|-----|---------|-----------|----------|---------------------|
| 178848       | 1818-09-18 | RUNCE   | USP       | NDN .     | ORMUSEREMO       |           | 1   | 1.300   | 1048165   | 22497207 | 1111000-10.144147   |
| 119050       | 3816-09-18 | FINCE   | USD       | NDC .     | <b>DEFUSCENO</b> | 1         |     | 1.3837  | 10-8118   | 22475008 | 2010/05-01 14:42:37 |
| 140467       | 1016-09-17 | FLMOP.  | 145D      | NER       | GERUSEEMÓ        | 3         |     | 1.21001 | 1040747   | 2191007  | 2010-09-17 17:51-02 |

#### Order History

Order History Report adalah laporan riwayat data transaksi yang telah terjadi di bursa (ICDX) dan dikliringkan ke lembaga kliring (ICH) oleh klien dari broker yang bersangkutan pada waktu atau periode tertentu. Setelah memilih menu Report dan klik sub menu "Order History", selanjutnya ikuti langkah berikut untuk mendapatkan laporannya:

|   | S Order History                                                                                                    |
|---|----------------------------------------------------------------------------------------------------|
|   | Search 2                                                                                                    |
|   | Date Range From 2018-09-17 To 2018-09-19                                                                                                    |
|   | Exchange Choose. V 3 Instrument 4 Order Status Choose V 5                                                                                                    |
|   | Trader Account       DEMOBUAX       V       User       Choose.       V       Price       -       Search       Clear         6       7       8       9       10 |
| 1 | Tentukan tanagal awal laporan yang diinginkan                                                                                                    |
| 2 | 2. Tentukan tanggal akhir laporan yang diinginkan                                                                                                    |
| 2 | Pilih Exchange berdasarkan asal produk tersebut dikeluarkan                                                                                                    |
|   |                                                                                                    |
| 4 | I. Pilih Instrument/Produk (Tidak harus diisi)                                                                                                    |
| 5 | 5.Pilih Status Order yang dikehendaki (Jika tidak dipilih, maka akan menampilkan semua                                                                         |
|   | status order vana ada)                                                                                                    |

- 6.Pilih Trader Áccount (Bisa Account klien ataupun Broker)
- 7.Pilih user yang dikehendaki (User/pengguna akun)
- 8.Pilih side yang dikehendaki (Buy atau Sell)
- 9.Tentukan rentang harga yng dikehendaki (Bila perlu)
- 10.Klik "Search" untuk menampilkan laporan.

#### Tampilan Laporan Order History

Total ( 100) 🔓 Export

| Trade Date | Transact Title      | Une     | ALLOW       | desider. | <b>Listment</b> | Order 5 | tanas Order Typ | pe Side Di | der Ote Leave | 1000 | Case (24) Billar | Price7 Avg Price Onlive Reject Reason |
|------------|---------------------|---------|-------------|----------|-----------------|---------|-----------------|------------|---------------|------|------------------|---------------------------------------|
| 2018-05-15 | 2010-09-18 14:41:47 | SLIA22  | DEMONIPLIAN | HEEDIG   | GEPUSODEWO      | FILLED  | LIMT            | 540        | 1             | 100  | 1 1.3 1375       | 131378                                |
| 2018-05-18 | 2018-09-16 14:40.58 | Rings   | DEMORIDAN   | HODIE    | GRENKINGENN     | HEW     | LINT            | Sell       | 1             | 9    | 01.31326         | 6,80906                               |
| 2018-09-18 | 2018-09-16 14:40:37 | REMARC  | DEMORIAN    | NODA .   | GEPHNODEWO      | NEW     | MAPHET          | Bep        | 1             | . 11 | 0.04993.0        | 6.80808                               |
| 2018-05-15 | 2818-09-18 14:40:57 | 111687  | DEPHOTO NO. | KODI     | CEPTRONTWO      | TILLED  | MARKET          | Dep        | 1             |      | 10.00000         | 1.11537                               |
| 2018-05-18 | 2010-09-18 14:40:28 | 811182  | DEMORING    | MODD(    | GEPISDGEMO      | CANCELE | D LIMIT         | Rap.       | 1             |      | 0.1.21203        | 6. BOBOS                              |
| 2018-05-18 | 2010-09-10 14-38-42 | ATLANY. | DEMORTHAN   | K0001    | GEPLEODEMO      | NEW     | LIMT            | fwr-       | 1             | 1    | 0.3.21341        | 6.80808                               |
| 1015-09-15 | 1111-05-03 14:02:05 | STATE   | DEMORIDAN   | KCEN .   | OFFICIENT       | REACTED | D LIMIT         | Sec        | 1             |      | 01.11498         | 6.30000                               |
| 2018-01-10 | 2010-09-18 14:37:24 | RUAII   | 283422640   | ACCO I   | GAPIRDOEWO      | REACTED | D LINIT         | Day.       | 1             |      | 0.1.21382        | E.BORON                               |
| 2018-09-17 | 2818-09-17 17:01:12 | 81,1482 | DEMORIAN    | NCON .   | (SEPUSDOEWO     | FILED   | MARNET          | Exp        | 3             |      | 2 0.00000        | 1.31901                               |
| 2010-05-17 | 1018-09-17 17-91-12 | RUTEL   | DEMORINA    | KCON     | OBMORDERAD      | NEW     | MARKET          | Eey.       |               | 1    | 0.00040          | 8.80808                               |
|            |                     |         |             |          |                 |         |                 | Total      | 12            | 5    | 4                |                                       |

#### PANDUAN PENGGUNA

#### Hak Cipta

Diterbitkan di Jakarta oleh: Indonesia Clearing House (ICH) Jl. Prajurit KKO Usman dan Harun No.16, RT.2/RW.1, Senen, Jakarta Pusat. DKI Jakarta, Indonesia. 10410. P: +62 21 3002 7799 F: +62 21 3002 7789

Publikasi ini dilindungi oleh hak cipta. Selain daripada tujuan dan dengan tunduk pada persyaratan-persyaratan yang ditentukan berdasarkan Undang-Undang Hak Cipta, tidak ada bagian dari publikasi ini dapat dalam bentuk apa pun atau dengan cara apa pun (elektronik, mekanik, mikro-copying, memfotokopi, merekam atau lainnya) direproduksi, disimpan dalam sistem pengambilan atau ditransmisikan tanpa izin tertulis sebelumnya dari pemilik hak cipta. Untuk mengajukan pertanyaan terkait perolehan izin dalam menggunakan materi apa pun di situs ICH, harap kirimkan pertanyaan Anda dengan mengunjungi halaman Hubungi Kami dan gunakan Form Kontak.

#### Disclaimer

Dengan menggunakan Panduan Pengguna ini, Anda dengan ini menyatakan bahwa Anda telah membaca disclaimer ini dengan seksama dan bahwa Anda telah memahami dan setuju untuk mematuhi syarat dan ketentuan di sini. BKDI dan seluruh perusahaan afiliasinya ("Grup Perusahaan BKDI") tidak menjamin bahwa perangkat lunak akan berfungsi dengan baik di semua lingkungan, dan tidak memberikan jaminan dan pernyataan, baik tersirat maupun tersurat, sehubungan dengan kualitas, kinerja, kelayakan jual, atau kesesuaian untuk tujuan tertentu. Grup Perusahaan BKDI tidak bertanggung jawab dalam bentuk apa pun atas kesalahan penafsiran oleh siapa pun mengenai informasi yang terkandung dalam Panduan Pengguna ini dan secara tegas menolak setiap dan semua bentuk kewajiban-kewajiban dan tanggung jawab apa pun kepada siapa pun, baik terhadap pembaca Panduan Pengguna ini atau tidak, sehubungan dengan klaim, kerugian atau kerusakan atau masalah lain, baik langsung atau tidak langsung yang timbul dari atau dalam kaitannya dengan penggunaan dan mengandalkan, baik secara keseluruhan atau sebagian, pada setiap informasi yang termuat atau perangkat lunak yang dirujuk dalam Panduan Pengguna ini. Kehati-hatian telah diambil oleh Grup Perusahaan BKDI dalam kompilasi data yang termuat dalam Panduan Pengguna ini dan dalam melakukan verifikasi terhadap keakuratannya ketika diterbitkan, namun konten Panduan Pengguna ini dapat berubah tanpa pemberitahuan dan tidak menunjukan suatu komitmen dari Grup Perusahaan BKDI. Oleh karena itu manual ini harus digunakan sebagai panduan saja. Grup Perusahaan BKDI menolak bertanggung jawab dan tidak bertanggung jawab atas kesalahan, ketidakakuratan, atau kelalaian yang mungkin terjadi. Grup Perusahaan BKDI tidak memberikan komitmen untuk memperbaharui atau memutakhirkan informasi dalam Panduan Pengguna ini, dan berhak untuk melakukan perbaikan terhadap Panduan Pengguna ini dan / atau perangkat lunak yang dijelaskan dalam Panduan Pengguna ini, setiap saat tanpa pemberitahuan. Jika Anda menemukan informasi dalam Panduan Pengguna ini yang salah, menyesatkan, atau tidak lengkap, silakan kirim e-mail komentar Anda ke ops@icdexchange.com.

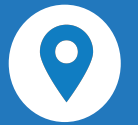

PT. Indonesia Clearing House The Capitol Building , 4th Floor Jl. Prajurit KKO Usman dan Harun No.16, Senen, Jakarta Pusat, 10410

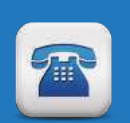

Phone : 021 - 30067788 Mobile : 0818 - 0783 - 1694 Fax : 021 - 30067789

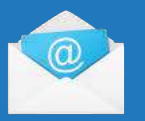

backoffice@ich.co.id